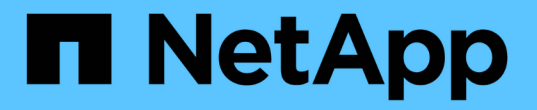

# VM용 BlueXP 백업 및 복구

**NetApp Solutions** 

NetApp April 20, 2024

This PDF was generated from https://docs.netapp.com/ko-kr/netapp-solutions/ehc/bxp-scv-hybrid-solution.html on April 20, 2024. Always check docs.netapp.com for the latest.

# 목차

| VM용 BlueXP 백업 및 복구 · · · · · · · · · · · · · · · · · ·        | . 1 |
|---------------------------------------------------------------|-----|
| VM용 SnapCenter 플러그인 및 BlueXP 백업 및 복구를 통한 VMware용 3-2-1 데이터 보호 | . 1 |

# VM용 BlueXP 백업 및 복구

## VM용 SnapCenter 플러그인 및 BlueXP 백업 및 복구를 통한 VMware용 3-2-1 데이터 보호

저자: Josh Powell - NetApp 솔루션 엔지니어링

개요

3-2-1 백업 전략은 업계에서 인정하는 데이터 보호 방법으로서 중요한 데이터를 보호하기 위한 포괄적인 접근 방식을 제공합니다. 이 전략은 신뢰할 수 있으며 예상치 못한 재해 발생 시에도 데이터 사본이 계속 사용될 수 있습니다.

이 전략은 다음과 같은 세 가지 기본 규칙으로 구성됩니다.

- 1. 데이터의 복사본을 3개 이상 유지해야 합니다. 이렇게 하면 한 복사본이 손실되거나 손상된 경우에도 남아 있는 복사본이 두 개 이상 남아 있습니다.
- 두 개의 백업 복사본을 서로 다른 저장소 미디어 또는 장치에 저장합니다. 다양한 저장 미디어를 사용하면 장치별 또는 미디어별 장애로부터 보호할 수 있습니다. 한 장치가 손상되었거나 한 유형의 미디어가 실패하는 경우 다른 백업 사본은 영향을 받지 않습니다.
- 3. 마지막으로 하나 이상의 백업 복제본이 오프사이트에 있는지 확인합니다. 오프사이트 스토리지는 화재 또는 홍수와 같은 지역화된 재해에 대해 장애 발생 시 현장 복제본을 사용할 수 없게 됩니다.

이 솔루션 문서에서는 SCV(VMware vSphere)용 SnapCenter 플러그인을 사용하여 온프레미스 가상 머신의 운영 및 2차 백업을 생성하는 3-2-1 백업 솔루션과 가상 머신의 데이터 복사본을 클라우드 스토리지 또는 StorageGRID에 백업하는 가상 머신에 대한 BlueXP 백업 및 복구를 다룹니다.

사용 사례

이 솔루션은 다음과 같은 사용 사례를 해결합니다.

- VMware vSphere용 SnapCenter 플러그인을 사용하여 사내 가상 머신 및 데이터 저장소를 백업 및 복원합니다.
- ONTAP 클러스터에서 호스팅되고 가상 머신에 대한 BlueXP 백업 및 복구를 사용하여 온프레미스 가상 머신 및 데이터 저장소를 백업 및 복원하고 오브젝트 스토리지에 백업합니다.

#### NetApp ONTAP 데이터 스토리지

ONTAP은 NetApp의 업계 최고 스토리지 솔루션으로, SAN 또는 NAS 프로토콜을 통해 액세스할 수 있는 유니파이드 스토리지를 제공합니다. 3-2-1 백업 전략을 통해 사내 데이터를 둘 이상의 미디어 유형에서 보호할 수 있고 NetApp은 고속 플래시에서 저렴한 미디어에 이르는 플랫폼을 제공합니다.

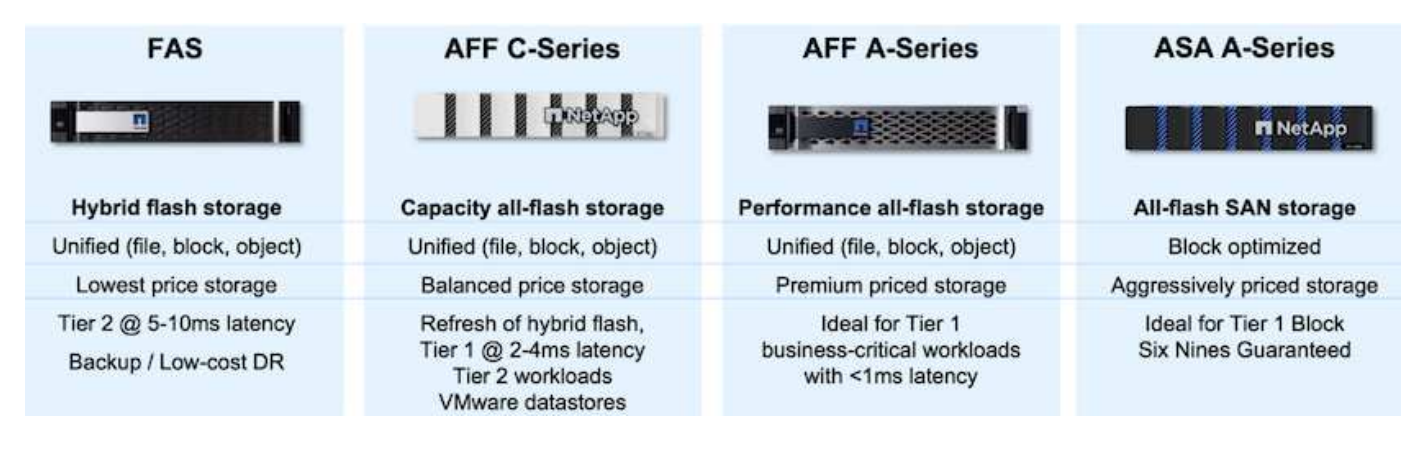

NetApp의 모든 하드웨어 플랫폼에 대해 자세히 알아보십시오 "NetApp 데이터 스토리지".

#### VMware vSphere용 SnapCenter 플러그인

VMware vSphere용 SnapCenter 플러그인은 VMware vSphere와 긴밀하게 통합되어 가상 머신의 백업 및 복원을 쉽게 관리할 수 있는 데이터 보호 오퍼링입니다. 이러한 솔루션의 일부로 SnapMirror는 보조 ONTAP 스토리지 클러스터에 가상 머신 데이터의 변경 불가능한 두 번째 백업 복사본을 빠르고 안정적으로 생성할 수 있는 방법을 제공합니다. 이 아키텍처를 사용하면 운영 또는 보조 백업 위치에서 가상 머신 복구 작업을 쉽게 시작할 수 있습니다.

SCV는 OVA 파일을 사용하여 Linux 가상 어플라이언스로 구축됩니다. 이제 플러그인에서 원격 플러그인을 사용합니다 있을 겁니다. 원격 플러그인은 vCenter 서버 외부에서 실행되며 SCV 가상 어플라이언스에서 호스팅됩니다.

SCV에 대한 자세한 내용은 을 참조하십시오 "VMware vSphere용 SnapCenter 플러그인 설명서".

가상 머신에 대한 BlueXP 백업 및 복구

BlueXP 백업 및 복구는 데이터 관리를 위한 클라우드 기반 툴로서 온프레미스와 클라우드 환경 모두에서 다양한 백업 및 복구 작업을 위한 단일 제어 플레인을 제공합니다. NetApp BlueXP 백업 및 복구 제품군의 일부는 VMware vSphere(사내)용 SnapCenter 플러그인과 통합되어 데이터 복사본을 클라우드의 오브젝트 스토리지로 확장하는 기능입니다. 이렇게 하면 운영 또는 보조 스토리지 백업에서 가져온 세 번째 오프사이트 데이터 복제본이 설정됩니다. BlueXP 백업 및 복구를 사용하면 두 개의 온프레미스 위치 중 하나에서 데이터 복사본을 전송하는 스토리지 정책을 쉽게 설정할 수 있습니다.

BlueXP 백업 및 복구에서 기본 백업과 보조 백업 중에서 소스로 선택하면 다음 두 가지 토폴로지 중 하나가 구현됩니다.

 팬아웃 토폴로지 \* – VMware vSphere용 SnapCenter 플러그인에 의해 백업이 시작되면 로컬 스냅샷이 즉시 생성됩니다. 그런 다음 SCV가 최신 스냅샷을 보조 ONTAP 클러스터에 복제하는 SnapMirror 작업을 시작합니다. BlueXP 백업 및 복구에서 정책은 기본 ONTAP 클러스터를 선택한 클라우드 공급자의 오브젝트 스토리지로 전송할 데이터의 스냅샷 복사본의 소스로 지정합니다.

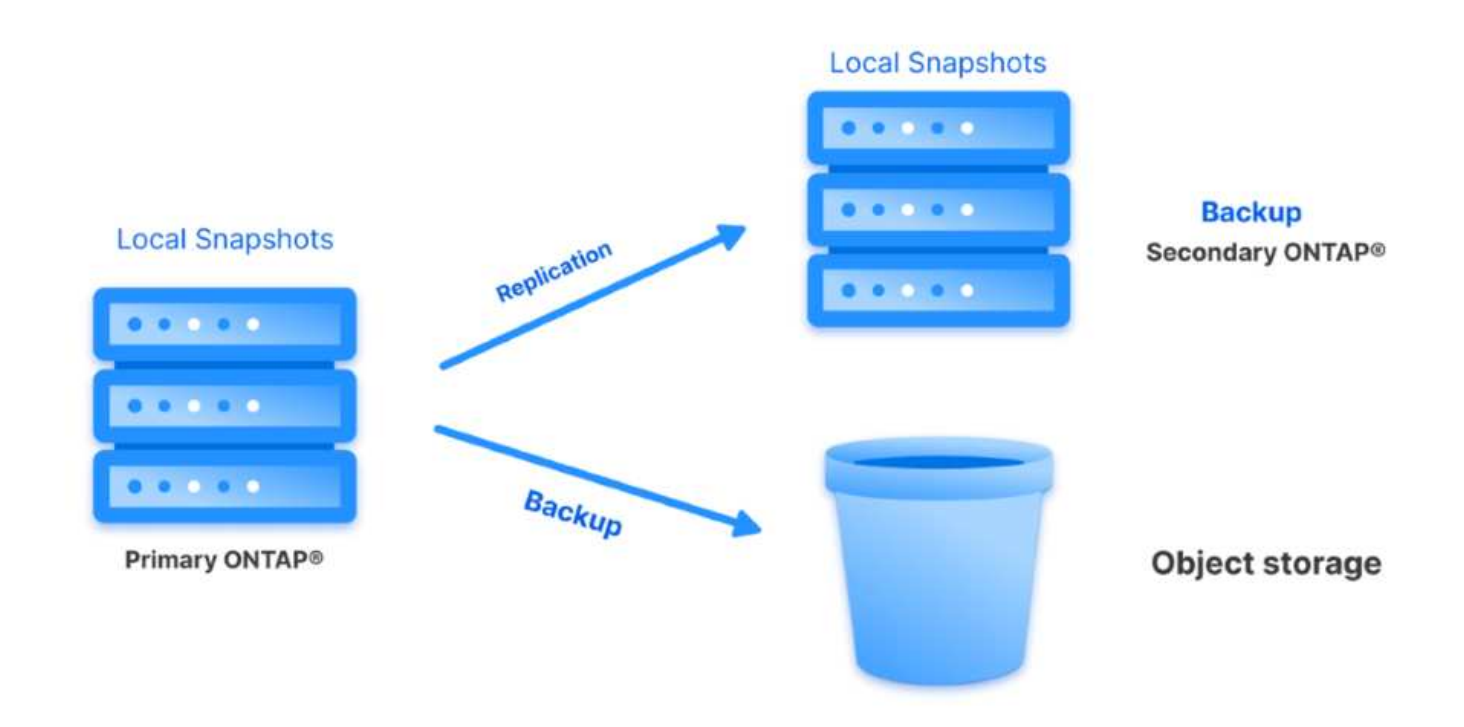

계단식 토폴로지 – SCV를 사용하여 기본 및 보조 데이터 사본을 만드는 것은 위에서 언급한 팬아웃 토폴로지와 동일합니다. 하지만 이번에는 BlueXP 백업 및 복구에 정책이 생성되어 오브젝트 스토리지에 대한 백업이 2차 ONTAP 클러스터에서 시작되도록 지정합니다.

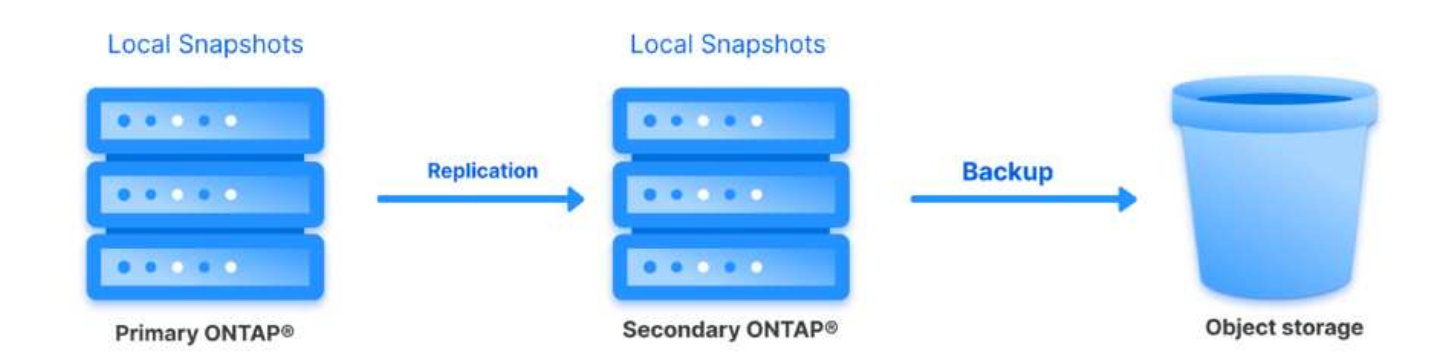

BlueXP 백업 및 복구를 통해 온프레미스 ONTAP 스냅샷의 백업 복사본을 AWS Glacier, Azure Blob 및 GCP 아카이브 스토리지에 생성할 수 있습니다.

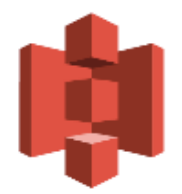

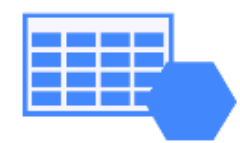

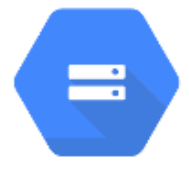

# AWS Glacier Azure GCP and Deep Glacier Blob Archive Archive Storage

또한 NetApp StorageGRID를 오브젝트 스토리지 백업 타겟으로 사용할 수 있습니다. StorageGRID에 대한 자세한 내용은 를 참조하십시오 "StorageGRID 랜딩 페이지".

솔루션 구축 개요

이 목록에는 이 솔루션을 구성하고 SCV 및 BlueXP 백업 및 복구에서 백업 및 복원 작업을 실행하는 데 필요한 상위 단계가 나와 있습니다.

- 1. 운영 및 2차 데이터 복사본에 사용할 ONTAP 클러스터 간에 SnapMirror 관계를 구성합니다.
- 2. VMware vSphere용 SnapCenter 플러그인을 구성합니다.
  - a. 스토리지 시스템을 추가합니다
  - b. 백업 정책을 생성합니다
  - C. 리소스 그룹을 생성합니다
  - d. 백업 첫 번째 백업 작업을 실행합니다
- 3. 가상 머신에 대한 BlueXP 백업 및 복구 구성
  - a. 작업 환경을 추가합니다
  - b. SCV 및 vCenter 어플라이언스를 검색합니다
  - c. 백업 정책을 생성합니다
  - d. 백업을 활성화합니다
- 4. SCV를 사용하여 기본 및 보조 스토리지에서 가상 머신을 복구합니다.
- 5. BlueXP 백업 및 복원을 사용하여 오브젝트 스토리지에서 가상 머신을 복원합니다.

이 솔루션의 목적은 VMware vSphere에서 실행되고 NetApp ONTAP에서 호스팅하는 NFS 데이터 저장소에 있는 가상 시스템의 데이터 보호를 시연하는 것입니다. 이 솔루션에서는 다음 구성 요소가 구성되어 사용할 준비가 되어 있다고 가정합니다.

- 1. VMware vSphere에 연결된 NFS 또는 VMFS 데이터 저장소가 있는 ONTAP 스토리지 클러스터 NFS 및 VMFS 데이터 저장소가 모두 지원됩니다. 이 솔루션에는 NFS 데이터 저장소가 사용되었습니다.
- 2. NFS 데이터 저장소에 사용되는 볼륨에 대해 SnapMirror 관계가 설정된 보조 ONTAP 스토리지 클러스터
- 3. 오브젝트 스토리지 백업에 사용되는 클라우드 공급자용으로 BlueXP 커넥터가 설치되었습니다.
- 4. 백업할 가상 머신은 운영 ONTAP 스토리지 클러스터에 상주하는 NFS 데이터 저장소에 있습니다.
- 5. BlueXP 커넥터와 온프레미스 ONTAP 스토리지 클러스터 관리 인터페이스 간의 네트워크 연결
- 6. BlueXP 커넥터와 사내 SCV 어플라이언스 VM 간의 네트워크 연결, 그리고 BlueXP connector와 vCenter 간의 네트워크 연결
- 7. 온프레미스 ONTAP 인터클러스터 LIF와 오브젝트 스토리지 서비스 간의 네트워크 연결
- 8. 1차 및 2차 ONTAP 스토리지 클러스터의 관리 SVM을 위해 구성된 DNS 자세한 내용은 을 참조하십시오 "호스트 이름 확인을 위해 DNS를 구성합니다".

고급 아키텍처

이 솔루션의 테스트/검증은 최종 배포 환경과 일치하거나 일치하지 않을 수 있는 랩에서 수행되었습니다.

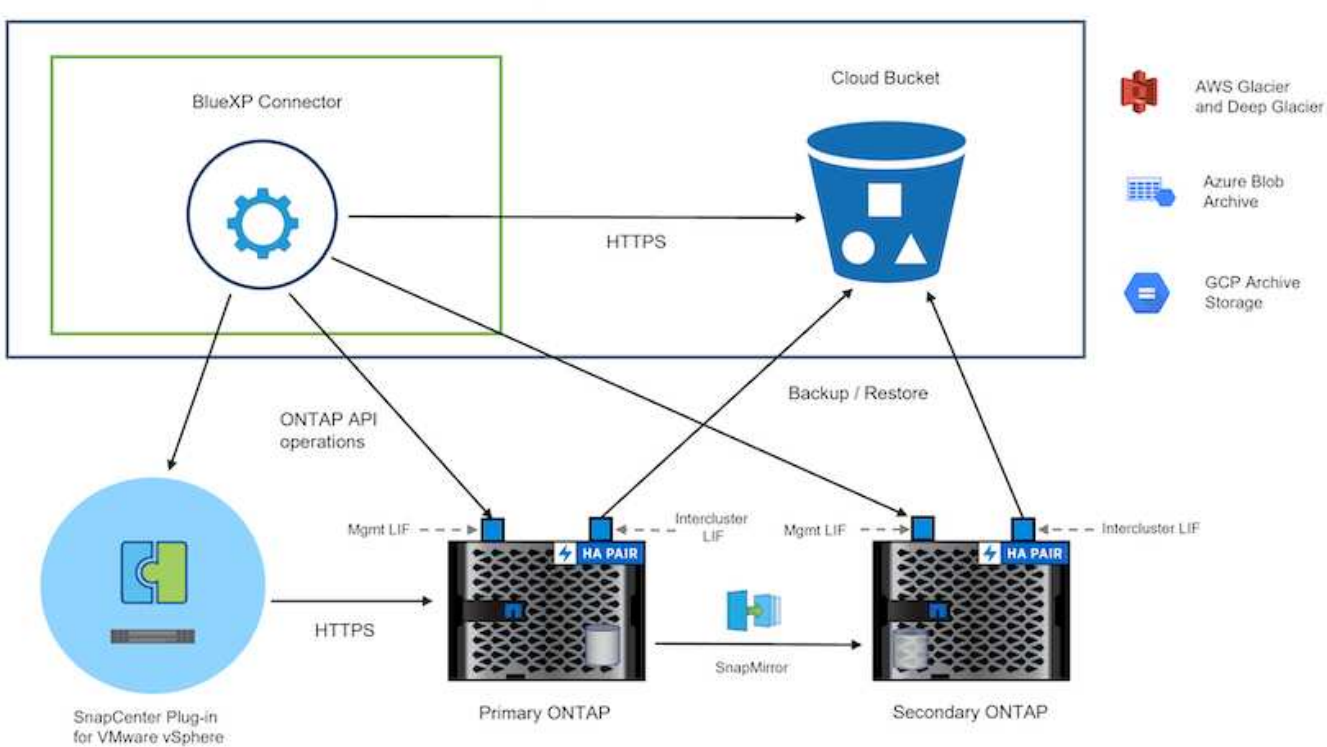

Cloud Provider

## 솔루션 구축

이 솔루션에서 NetApp은 VMware vSphere용 SnapCenter 플러그인을 BlueXP 백업 및 복구와 함께 사용하여 사내 데이터 센터에 있는 VMware vSphere 클러스터 내에서 Windows 및 Linux 가상 머신에 대한 백업 및 복구를 수행하는 솔루션을 구축하고 검증하는 상세한 지침을 제공합니다. 이 설정의 가상 머신은 ONTAP A300 스토리지 클러스터에서 호스팅하는 NFS 데이터 저장소에 저장됩니다. 또한 별도의 ONTAP A300 스토리지 클러스터가 SnapMirror를 사용하여 복제된 볼륨의 보조 대상으로 사용됩니다. 또한 Amazon Web Services 및 Azure Blob에서 호스팅되는 오브젝트 스토리지는 데이터의 세 번째 복사본의 타겟으로 사용되었습니다.

SCV로 관리되는 백업의 보조 복사본에 대한 SnapMirror 관계 생성과 SCV 및 BlueXP 백업 및 복구 모두에서 백업 작업에 대한 구성을 살펴보겠습니다.

VMware vSphere용 SnapCenter 플러그인에 대한 자세한 내용은 를 참조하십시오 "VMware vSphere용 SnapCenter 플러그인 설명서".

BlueXP 백업 및 복구에 대한 자세한 내용은 를 참조하십시오 "BlueXP 백업 및 복구 설명서".

#### ONTAP 클러스터 간 SnapMirror 관계 설정

VMware vSphere용 SnapCenter 플러그인은 ONTAP SnapMirror 기술을 사용하여 보조 SnapMirror 및/또는 SnapVault 복사본을 보조 ONTAP 클러스터로 전송하는 작업을 관리합니다.

SCV 백업 정책에는 SnapMirror 또는 SnapVault 관계를 사용하는 옵션이 있습니다. 주된 차이점은 SnapMirror 옵션을 사용할 경우 정책의 백업에 대해 구성된 보존 일정이 운영 위치와 보조 위치에서 동일하다는 점입니다. SnapVault는 아카이빙용으로 설계되었으며, 이 옵션을 사용할 경우 보조 ONTAP 스토리지 클러스터에 있는 스냅샷 복사본에 대한 SnapMirror 관계를 통해 별도의 보존 일정을 설정할 수 있습니다.

SnapMirror 관계를 설정하는 작업은 다양한 단계가 자동화된 BlueXP에서 수행할 수 있으며, System Manager와 ONTAP CLI를 사용하여 수행할 수도 있습니다. 이러한 모든 방법은 아래에 설명되어 있습니다.

BlueXP와 SnapMirror 관계 설정

BlueXP 웹 콘솔에서 다음 단계를 완료해야 합니다.

먼저 BlueXP 웹 콘솔에 로그인하고 Canvas로 이동합니다.

1. 소스(운영) ONTAP 스토리지 시스템을 대상(2차) ONTAP 스토리지 시스템으로 끌어다 놓으십시오.

| My working environment                               | s My estate                                            |                                                                |                                                   |
|------------------------------------------------------|--------------------------------------------------------|----------------------------------------------------------------|---------------------------------------------------|
| E13A300<br>On-Premises ONTAP<br>75.21TiB<br>Capacity | NTAPSelect<br>On-Premises ONTAP<br>1.3 TTB<br>Capacity | ntaphd-a300e9u25<br>On-Premises ONTAP<br>173.74TiB<br>Capacity | ots-demo<br>On-Premises ONTAP<br>3TIB<br>Capacity |
| 2. 나타나는 메뉴에서 * Rep                                   | lication * 을 선택합니다.                                    |                                                                | ANF                                               |
|                                                      | NTAPSelect<br>On-Premises ONTAP<br>1.31T/B             | ntal E13A300<br>On-Ptemises ONTAP<br>Enable this service       |                                                   |

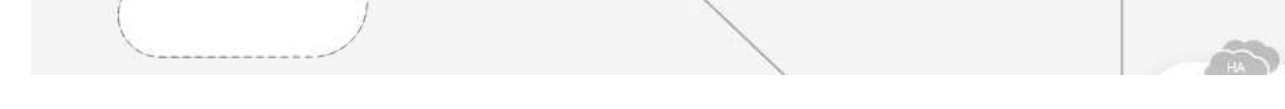

Capacity

3. Destination 피어링 Setup \* 페이지에서 스토리지 시스템 간 연결에 사용할 대상 클러스터 LIF를 선택합니다.

ots-demo

3TiB Capacity

On-Premises ONTAP

Replication

Copy & sync

P

| Replication Setup                                     | Destination Peering Setup                             |                                                                                                    |                                                                                                    |                                                             |                                                          |  |
|-------------------------------------------------------|-------------------------------------------------------|----------------------------------------------------------------------------------------------------|----------------------------------------------------------------------------------------------------|-------------------------------------------------------------|----------------------------------------------------------|--|
|                                                       | Replication requ                                      | Select the destination LIFs you v<br>ires an initial connection between the tw<br>For more information about LIF sel | vould like to use for cluster peering setup<br>o working environments which is called a<br>ections, see Cloud Manager documental | p.<br>a cluster peer relationship.<br>tion.                 |                                                          |  |
| CVO_InterCluster_B                                    | CVO_InterCluster_A                                    | zoneb-n1                                                                                                    | zoneb-n2                                                                                                    | intercluster_node_1                                         | ✓ intercluster_node_2                                    |  |
| ntaphci-a300-02 :<br>a0a-3510<br>172.21.254.212/24 up | ntaphci-a300-01 :<br>a0a-3510<br>172.21.254.211/24 up | <b>1</b> ntaphci-a300-01 :<br>a0a-3484<br>172:21:228:21/24 up                                                        | ntaphci-a300-02 :<br>a0a-3484<br>172.21.228.22/24 up                                                                             | <b>P</b> ntaphci-a300-01 : a0a-181<br>10.61.181.193/24   up | <b>P</b> ntaphci-a300-01 : a0a-<br>10.61.181.194/24   up |  |

4. Destination Volume Name \* 페이지에서 먼저 소스 볼륨을 선택한 다음 대상 볼륨 이름을 입력하고 대상 SVM 및 애그리게이트를 선택합니다. 계속하려면 \* 다음 \* 을 클릭하십시오.

|                                                                                                    |                               | Select the volume that                      | you want to replicate         |
|----------------------------------------------------------------------------------------------------|-------------------------------|---------------------------------------------|-------------------------------|
| E13A300                                                                                                    |                               |                                             |                               |
| mes                                                                                                    |                               |                                             |                               |
| CDM01                                                                                                    | = ONLINE                      | Data                                        | I ONLINE                      |
| IFO                                                                                                    | САРАСНУ                       | INFO                                        | CAPACITY                      |
| torage VM Name F502<br>Decing Policy None                                                                       | S3.72 MB                      | Storage VM Name FS02                        | 0 G8     512 GB     Disk Used |
| folume Type RW                                                                                                  | Allocated                     | Volume Type RW                              | Allocated                     |
| 8                                                                                                    |                               | 8                                           |                               |
| - Demo                                                                                                    |                               | Demo02_01                                   | # ONLINE                      |
| IFO ·                                                                                                    | V <sup>m</sup>                | INFO                                        | CAPACITY                      |
| torage VM Name Zonea                                                                                            | ■ 1.79 GB<br>250 GB Disk Used | Storage VM Name Demo<br>Thering Policy None | 500 GB Disk Used              |
| in the second second second second second second second second second second second second second second second | Allocated                     | Williams Turns DW                           | Allocated                     |

# Destination Volume Name

**Destination Volume Name** 

Demo\_copy

Destination Storage VM

EHC\_NFS

Destination Aggregate

EHCAggr01

5. 에서 복제를 수행할 최대 전송 속도를 선택합니다.

100

## Max Transfer Rate

You should limit the transfer rate. An unlimited rate might negatively impact the performance of other applications and it might impact your Internet performance.

Limited to:

Unlimited (recommended for DR only machines)

6. 보조 백업의 보존 일정을 결정할 정책을 선택합니다. 이 정책은 미리 생성하거나(\* 스냅샷 보존 정책 만들기 \* 단계에서 아래의 수동 프로세스 참조) 원하는 경우 변경 후 변경할 수 있습니다.

MB/s

| ↑ Previous Step                                                                   |                                                                                                    | Default Policies Additional Policies                                                                                                    | -                                                                                                    |                                            |
|-----------------------------------------------------------------------------------|----------------------------------------------------------------------------------------------------|----------------------------------------------------------------------------------------------------|----------------------------------------------------------------------------------------------------|--------------------------------------------|
| Cloud                                                                             | BackupService-1674046623282                                                                                                    | CloudBackupService-1674047424679                                                                                                    | CloudBackupService-1674                                                                                      | 047718637                                  |
| Original Polic<br>Creates a Sn<br>following lab<br>hourly (12),<br>(# of retained | y Name: CloudBackupService-1674046623282<br>apVault relationship which replicates Snapshot copies with the<br>els to the destination volume:<br>aday (15), weekly (4)<br>3 Snapshot copies in parenthesis) | Custom Policy - No Comment                                                                                                    | Custom Policy - No Comment                                                                                   |                                            |
|                                                                                   |                                                                                                    |                                                                                                    |                                                                                                    |                                            |
| 지막으로 모든<br>Replication Setup                                                      | 정보를 검토하고 * Go * ㅂ                                                                                                    | Moreinfo<br>너튼을 클릭하여 복제 설정<br>Review & Approve                                                                                                    | 프로세스를 시작합니디                                                                                                  | ŀ.                                         |
| 지막으로 모든<br>Replication Setup<br>↑ Previous Step                                   | 정보를 검토하고 * Go * ㅂ                                                                                                    | More Info<br>너튼을 클릭하여 복제 설정<br>Review & Approve<br>Review your selection and start the replica                                                                                                    | 프로세스를 시작합니디                                                                                                  | ŀ.                                         |
| 지막으로 모든<br>Replication Setup<br>↑ Previous Step                                   | 정보를 검토하고 * Go * b                                                                                                    | More Info<br>너튼을 클릭하여 복제 설정<br>Review & Approve<br>Review your selection and start the replica<br>Source Volume Allocated Size: 250 GB                                                                                | 프로세스를 시작합니디<br>ion process<br>                                                                               | EHCAggr01                                  |
| 지막으로 모든<br>Replication Setup<br>↑ Previous Step                                   | 정보를 검토하고 * Go * b<br>Source Destination<br>ⓒ글 ⓒ글                                                                                                    | More Info<br>너튼을 클릭하여 복제 설정<br>Review & Approve<br>Review your selection and start the replical<br>Source Volume Allocated Size: 250 GB<br>Source Volume Used Size: 1.79 GB                                           | ion process<br>Destination Aggregate:<br>Destination Storage VM:                                             | EHCAggr01<br>EHC_NFS                       |
| 지막으로 모든<br>Replication Setup<br>↑ Previous Step                                   | 정보를 검토하고 * Go * b<br>Source Destination<br>E13A300 ntaphci-a300e9u25                                                                                                    | More info<br>너튼을 클릭하여 복제 설정<br>Review & Approve<br>Review your selection and start the replica<br>Source Volume Allocated Size: 250 GB<br>Source Volume Used Size: 1.79 GB<br>Source Thin Provisioning: Yes           | ion process<br>Destination Aggregate: Destination Storage VM: Max Transfer Rate:                             | EHCAggr01<br>EHC_NFS<br>100 MB/s           |
| 지막으로 모든<br>Replication Setup<br>↑ Previous Step                                   | 정보를 검토하고 * Go * b<br>Source Destination<br>ⓒ ⓒ<br>E13A300 ntaphci-a300e9u25                                                                                                    | More info<br>너튼을 클릭하여 복제 설정<br>Review & Approve<br>Review your selection and start the replicat<br>Source Volume Allocated Size: 250 GB<br>Source Thin Provisioning: Yes<br>Destination Volume Allocated Size: 250 GB | ion process<br>Destination Aggregate:<br>Destination Storage VM:<br>Max Transfer Rate:<br>SnapMirror Policy: | EHCAggr01<br>EHC_NFS<br>100 MB/s<br>Mirror |

#### System Manager 및 ONTAP CLI와 SnapMirror 관계 설정

SnapMirror 관계를 설정하는 데 필요한 모든 단계는 System Manager 또는 ONTAP CLI를 사용하여 수행할 수 있습니다. 다음 섹션에서는 두 가지 방법에 대한 자세한 정보를 제공합니다.

소스 및 대상 클러스터간 논리 인터페이스를 기록합니다

소스 및 대상 ONTAP 클러스터의 경우 System Manager 또는 CLI에서 클러스터 간 LIF 정보를 검색할 수 있습니다.

1. ONTAP System Manager에서 네트워크 개요 페이지로 이동하여 FSx가 설치된 AWS VPC와 통신하도록 구성된 Type:Intercluster의 IP 주소를 검색합니다.

| Buckets        |          |                    |          |            |         |               |              |              |         |                   |                                   |     |
|----------------|----------|--------------------|----------|------------|---------|---------------|--------------|--------------|---------|-------------------|-----------------------------------|-----|
| Qtrees         |          |                    |          |            |         |               |              |              |         |                   |                                   |     |
| Quotas         |          | Network Interfaces | Portsets |            |         |               |              |              |         |                   |                                   |     |
| Storage VMs    |          | diam'r             |          |            |         |               |              |              |         | O Cauch           | authout T Dites & Chaus (1)       |     |
| Tiers          |          | 1.100              |          |            |         |               |              |              |         | of prator 2 of    | HINDIG. 2 PAULT OF SOUTH PU       |     |
| NETWORK        |          | Name               | Status   | Storage VM | IPspace | Address 0     | Current Node | Current Port | Portset | Protocols         | Туре                              | The |
| Overview       |          | vesam_repo         | 0        | Backup     | Default | 10.61.181.179 | E13A300_1    | a0a-181      |         | SMB/CIPS, NFS, S3 | Data                              |     |
| Ethernet Ports |          | CM01               | 0        |            | Default | 10.61.181.180 | E13A300_1    | 101-101      |         |                   | Cluster/Node Mgmt                 | 0   |
| FC Ports       |          | ue in              |          |            | Balante | 10.01101105   | E134300 1    | - Weiter     |         |                   | Interchenter Chattachiede Herrit  | 1 . |
| EVENTS & JOBS  | 1990 - C | 200,203            | 9        |            | Dealor  | 10.01101103   |              | 909-101      |         |                   | interclaster/claster/record agent |     |
| PROTECTION     | *        | HC_N2              | 0        |            | Default | 10.61.181.184 | E13A300_2    | 181-60e      |         |                   | Intercluster,Cluster/Node Mgmt    | ಂ   |
|                | 1022     | lif_ora_svm_614    | 0        | Ora_svm    | Default | 10.61.181.185 | E13A300_1    | a0a-181      |         | SMB/CIFS, NFS, FL | Data                              | 0   |

2. CLI를 사용하여 Intercluster IP 주소를 검색하려면 다음 명령을 실행합니다.

ONTAP-Dest::> network interface show -role intercluster

ONTAP 클러스터 간에 클러스터 피어링을 설정하려면 시작 ONTAP 클러스터에 입력된 고유한 암호가 다른 피어 클러스터에서 확인되어야 합니다.

1. 를 사용하여 타겟 ONTAP 클러스터의 피어링을 설정합니다 cluster peer create 명령. 메시지가 표시되면 소스 클러스터에서 나중에 사용되는 고유한 암호를 입력하여 생성 프로세스를 마칩니다.

```
ONTAP-Dest::> cluster peer create -address-family ipv4 -peer-addrs
source_intercluster_1, source_intercluster_2
Enter the passphrase:
Confirm the passphrase:
```

2. 소스 클러스터에서 ONTAP System Manager 또는 CLI를 사용하여 클러스터 피어 관계를 설정할 수 있습니다. ONTAP 시스템 관리자에서 보호 > 개요 로 이동하고 피어 클러스터 를 선택합니다.

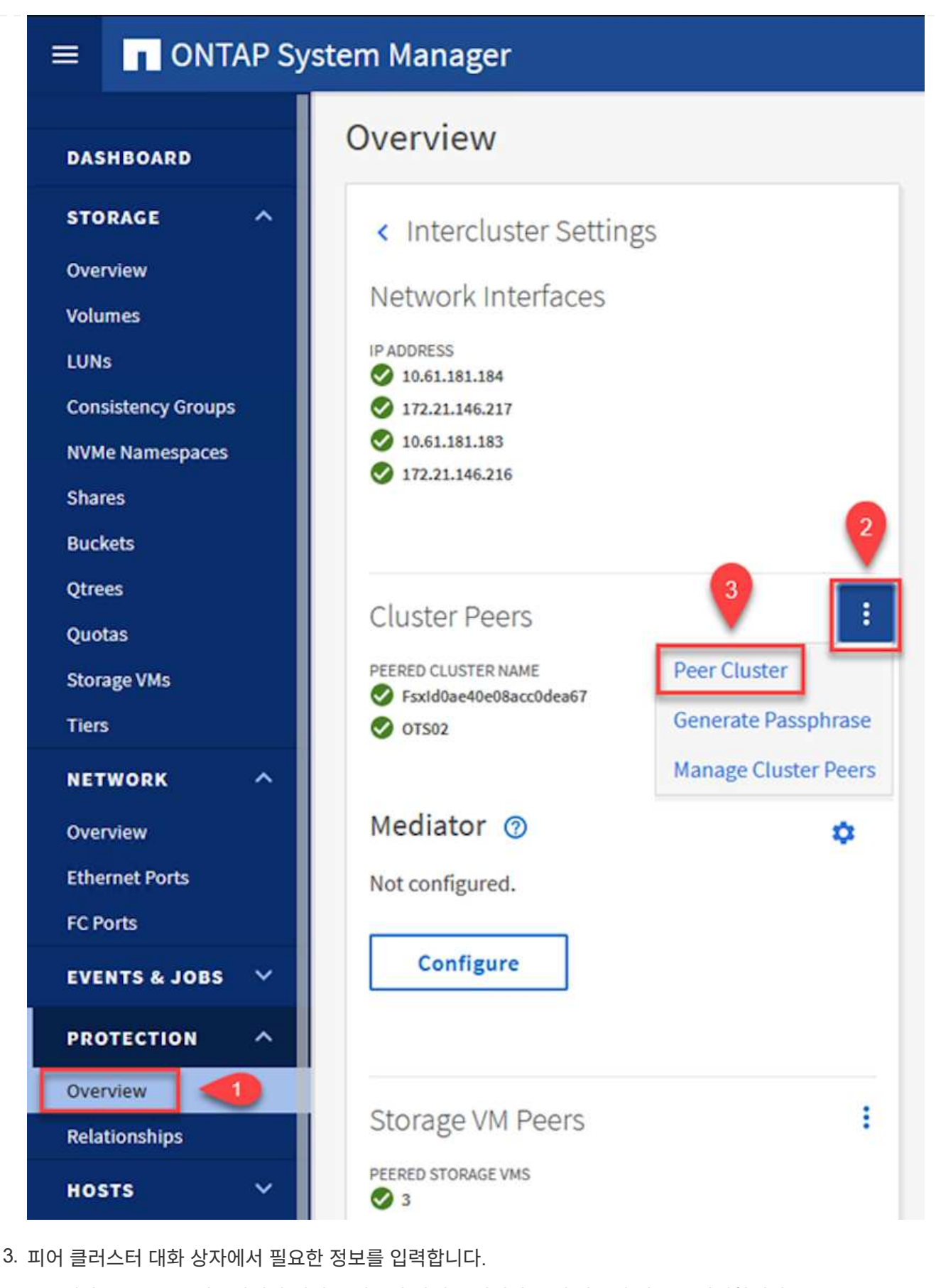

- a. 대상 ONTAP 클러스터에서 피어 클러스터 관계를 설정하는 데 사용된 암호를 입력합니다.
- b. 암호화된 관계를 설정하려면 Yes를 선택합니다.

c. 대상 ONTAP 클러스터의 인터클러스터 LIF IP 주소를 입력합니다. d. 클러스터 피어링 시작 을 클릭하여 프로세스를 마칩니다. Peer Cluster X Local Remote PASSPHRASE (?) STORAGE VM PERMISSIONS ...... 0 All storage VMs (incl... × It cannot be determined from the passphrase whether Storage VMs created in the future also will be given this relationship was encrypted. Is the relationship encrypted? permissions. Yes No To generate passphrase, Launch Remote Cluster Intercluster Network Interfaces IP Addresses 172.30.15.42 172.30.14.28 Cancel + Add **Initiate Cluster Peering** Cancel 4. 다음 명령을 사용하여 대상 ONTAP 클러스터에서 클러스터 피어 관계의 상태를 확인합니다.

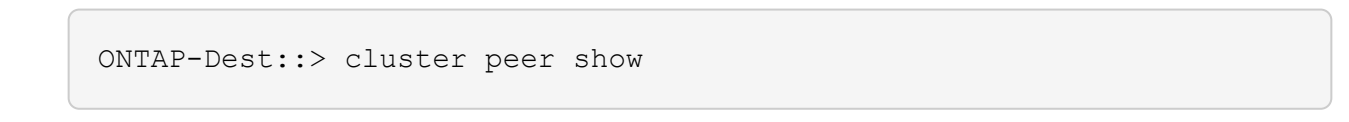

다음 단계는 SnapMirror 관계에 있는 볼륨을 포함하는 소스 스토리지 가상 시스템과 타겟 스토리지 가상 시스템 간에 SVM 관계를 설정하는 것입니다.

1. 소스 FSx 클러스터에서 CLI에서 다음 명령을 사용하여 SVM 피어 관계를 생성합니다.

ONTAP-Dest::> vserver peer create -vserver DestSVM -peer-vserver Backup -peer-cluster OnPremSourceSVM -applications snapmirror

- 2. 소스 ONTAP 클러스터에서 ONTAP System Manager 또는 CLI와 피어링 관계를 수락합니다.
- 3. ONTAP 시스템 관리자에서 보호 > 개요 로 이동하고 스토리지 VM 피어 아래에서 피어 스토리지 VM 을 선택합니다.

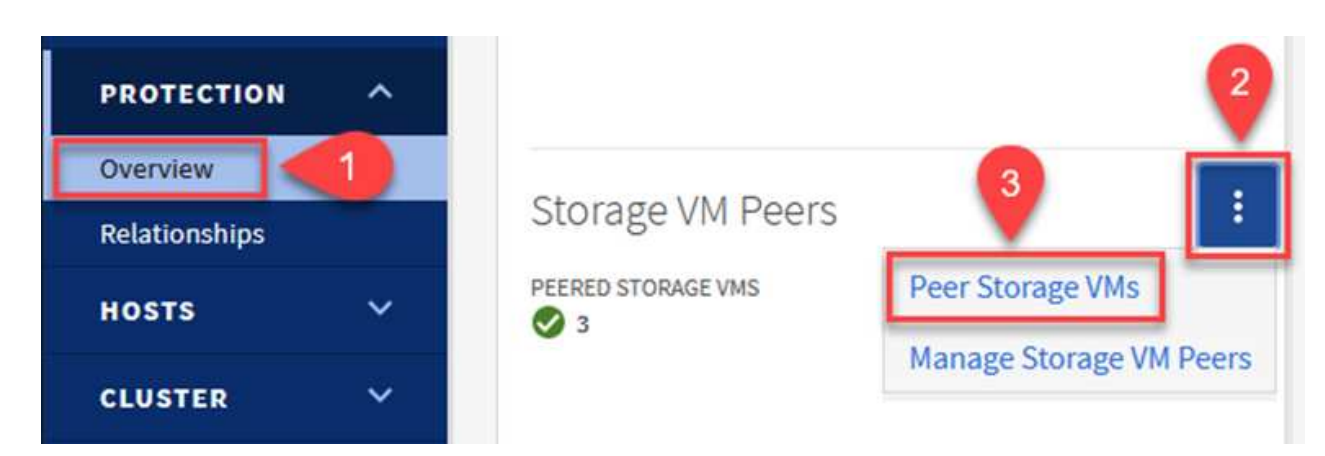

- 4. 피어 스토리지 VM 대화 상자에서 필수 필드를 입력합니다.
  - <sup>°</sup> 소스 스토리지 VM입니다
  - <sup>•</sup> 타겟 클러스터
  - <sup>•</sup> 대상 스토리지 VM입니다

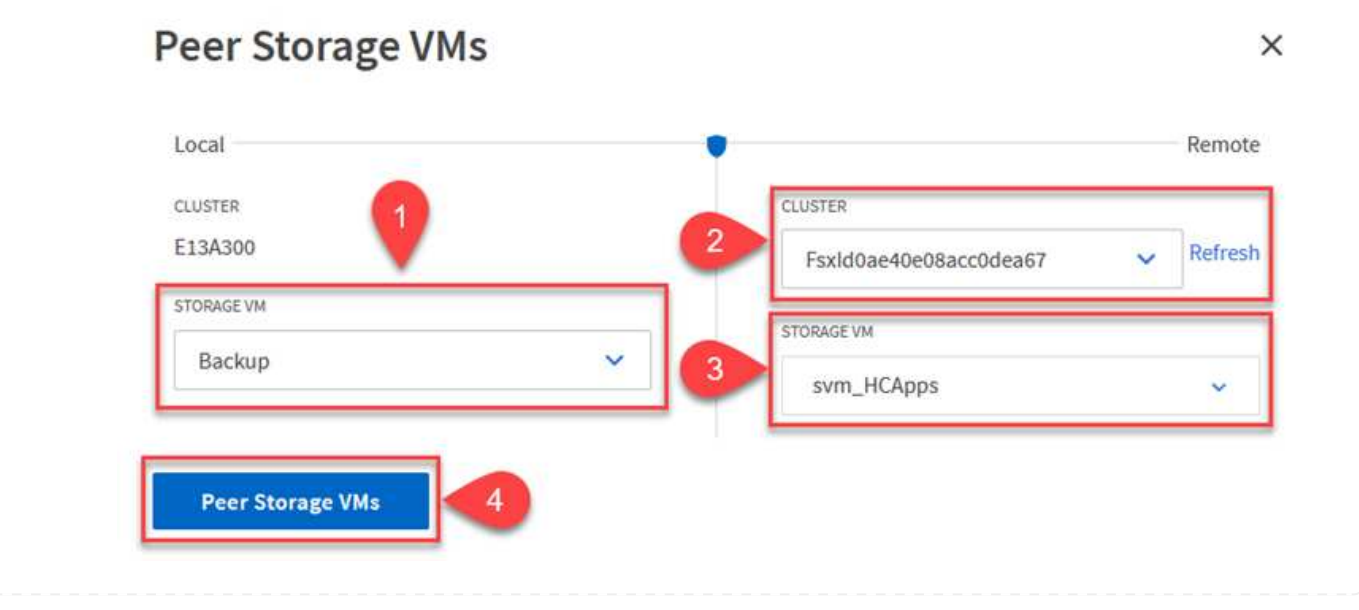

SnapCenter는 운영 스토리지 시스템에서 스냅샷 복사본으로 존재하는 백업의 보존 일정을 관리합니다. SnapCenter에서 정책을 생성할 때 설정됩니다. SnapCenter는 보조 스토리지 시스템에 보존되는 백업에 대한 보존 정책을 관리하지 않습니다. 이러한 정책은 보조 FSx 클러스터에서 생성되고 소스 볼륨과 SnapMirror 관계에 있는 대상 볼륨에 연결된 SnapMirror 정책을 통해 별도로 관리됩니다.

SnapCenter 정책을 생성할 때 SnapCenter 백업을 수행할 때 생성되는 각 스냅샷의 SnapMirror 레이블에 추가되는 2차 정책 레이블을 지정할 수 있습니다.

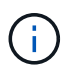

보조 스토리지에서 이러한 레이블은 스냅샷 보존을 적용하기 위해 대상 볼륨과 관련된 정책 규칙과 일치합니다.

다음 예제는 SQL Server 데이터베이스 및 로그 볼륨의 일일 백업에 사용되는 정책의 일부로 생성된 모든 스냅샷에 존재하는 SnapMirror 레이블을 보여줍니다.

Select secondary replication options ()

Update SnapMirror after creating a local Snapshot copy.

Update SnapVault after creating a local Snapshot copy.

| Secondary policy label | Custom Label - 1 |
|------------------------|------------------|
|                        | sql-daily        |
| Error retry count      | 3 0              |

SQL Server 데이터베이스에 대한 SnapCenter 정책을 만드는 방법에 대한 자세한 내용은 을 참조하십시오. "SnapCenter 설명서".

우선 유지할 스냅샷 복사본 수를 결정하는 규칙을 사용하여 SnapMirror 정책을 생성해야 합니다.

1. FSx 클러스터에서 SnapMirror 정책을 생성합니다.

ONTAP-Dest::> snapmirror policy create -vserver DestSVM -policy PolicyName -type mirror-vault -restart always

2. SnapCenter 정책에 지정된 2차 정책 레이블과 일치하는 SnapMirror 레이블을 사용하여 정책에 규칙을 추가합니다.

ONTAP-Dest::> snapmirror policy add-rule -vserver DestSVM -policy PolicyName -snapmirror-label SnapMirrorLabelName -keep #ofSnapshotsToRetain

다음 스크립트는 정책에 추가할 수 있는 규칙의 예를 제공합니다.

ONTAP-Dest::> snapmirror policy add-rule -vserver sql\_svm\_dest -policy Async SnapCenter SQL -snapmirror-label sql-ondemand -keep 15

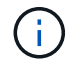

각 SnapMirror 레이블과 유지할 스냅샷 수(보존 기간)에 대한 추가 규칙을 생성합니다.

대상 볼륨을 생성합니다

ONTAP에서 소스 볼륨의 스냅샷 복사본을 받을 대상 볼륨을 생성하려면 대상 ONTAP 클러스터에서 다음 명령을 실행합니다.

ONTAP-Dest::> volume create -vserver DestSVM -volume DestVolName -aggregate DestAggrName -size VolSize -type DP

소스 볼륨과 타겟 볼륨 간의 SnapMirror 관계를 생성합니다

소스 볼륨과 타겟 볼륨 간에 SnapMirror 관계를 생성하려면 대상 ONTAP 클러스터에서 다음 명령을 실행하십시오.

```
ONTAP-Dest::> snapmirror create -source-path
OnPremSourceSVM:OnPremSourceVol -destination-path DestSVM:DestVol -type
XDP -policy PolicyName
```

SnapMirror 관계 초기화

SnapMirror 관계를 초기화합니다. 이 프로세스에서는 소스 볼륨에서 생성된 새 스냅샷을 시작하여 타겟 볼륨에 복사합니다.

볼륨을 생성하려면 대상 ONTAP 클러스터에서 다음 명령을 실행하십시오.

ONTAP-Dest::> snapmirror initialize -destination-path DestSVM:DestVol

#### VMware vSphere용 SnapCenter 플러그인을 구성합니다

설치가 완료되면 vCenter Server Appliance 관리 인터페이스에서 VMware vSphere용 SnapCenter 플러그인을 액세스할 수 있습니다. SCV는 ESXi 호스트에 마운트되고 Windows 및 Linux VM이 포함된 NFS 데이터 저장소에 대한 백업을 관리합니다.

를 검토합니다 "데이터 보호 워크플로우" 백업 구성 단계에 대한 자세한 내용은 SCV 설명서의 섹션을 참조하십시오.

가상 머신 및 데이터 저장소의 백업을 구성하려면 플러그인 인터페이스에서 다음 단계를 완료해야 합니다.

운영 백업과 보조 백업에 모두 사용할 ONTAP 스토리지 클러스터를 검색합니다.

1. VMware vSphere용 SnapCenter 플러그인에서 왼쪽 메뉴의 \* 스토리지 시스템 \* 으로 이동한 후 \* 추가 \* 버튼을 클릭합니다.

SnapCenter Plug-in for VMware vSphere INSTANCE 10.61.181.201:8080 ~

| 🔄 Dashboard        | Storage Systems |                     |  |  |
|--------------------|-----------------|---------------------|--|--|
| 🝺 Settings         | 🛖 Add 🥒 Edit    | X Delete  ☐→ Export |  |  |
| BResource Groups   | Name            | Display Name        |  |  |
| Policies           | E 10.61.181.180 | E13A300             |  |  |
| Storage Systems    | Anthos          | Anthos              |  |  |
|                    | Backup          | Backup              |  |  |
| Guest File Restore | Demo            | Demo                |  |  |
| >                  | 172.21.146.131  | FS02                |  |  |
| a                  | 170 04440 466   | 010 CU00            |  |  |

2. 운영 ONTAP 스토리지 시스템의 자격 증명 및 플랫폼 유형을 입력하고 \* Add \* 를 클릭합니다.

| Add | Storage | System |
|-----|---------|--------|
|-----|---------|--------|

3.

| storage system         |                                    |                                |
|------------------------|------------------------------------|--------------------------------|
| Platform               | All Flash FAS                      |                                |
| Authentication Method  | <ul> <li>Credentials</li> </ul>    | <ul> <li>Certificat</li> </ul> |
| Username               | admin                              |                                |
| Password               | •••••                              |                                |
| Protocol               | HTTPS                              |                                |
| Port                   | 443                                |                                |
| Timeout                | 60                                 | Seconds                        |
| Preferred IP           | Preferred IP                       |                                |
| Event Management Syste | m(EMS) & AutoSupport Setting       | g                              |
| Log Snapcenter server  | events to syslog                   |                                |
| Send AutoSupport Notif | ication for failed operation to st | orage system                   |

정책은 SCV로 관리되는 백업의 보존 기간, 빈도 및 복제 옵션을 지정합니다.

를 검토합니다 "VM 및 데이터 저장소에 대한 백업 정책을 생성합니다" 섹션을 참조하십시오.

백업 정책을 생성하려면 다음 단계를 수행하십시오.

1. VMware vSphere용 SnapCenter 플러그인에서 왼쪽 메뉴의 \* Policies \* 로 이동한 후 \* Create \* 버튼을 클릭합니다.

SnapCenter Plug-in for VMware vSphere INSTANCE 10.61.181.201:8080 v

| 😭 Dashboard          | Policies            |                |
|----------------------|---------------------|----------------|
| 😰 Settings           | 🕂 Create 🥒 Edit 🗙 R | emove 🕞 Export |
| 🔃 Resource Groups    | <b>∧</b> Name       | VM Co          |
| Policies             | Daily               | No             |
| Storage Systems      | FCD                 | No             |
|                      | Hourly              | No             |
| 👔 Guest File Restore | Monthly             | No             |
|                      | On Demonstra        | b La           |

2. 정책 이름, 보존 기간, 빈도 및 복제 옵션, 스냅샷 레이블을 지정합니다.

## New Backup Policy

| Name                      | Daily                                     |
|---------------------------|-------------------------------------------|
| Description               | description                               |
| Retention                 | Days to keep 🔹 30 🖕 🕴                     |
| Frequency                 | Daily                                     |
| Replication               | 🗌 Update SnapMirror after backup 🕧        |
|                           | 🗹 Update SnapVault after backup 🕧         |
|                           | Snapshot label Daily                      |
| Advanced $\smallsetminus$ | VM consistency (1)                        |
|                           | Include datastores with independent disks |
|                           | Scripts 🕧                                 |
|                           | Enter script path                         |
|                           |                                           |

SnapCenter 플러그인에서 정책을 생성하면 SnapMirror 및 SnapVault에 대한 옵션이 표시됩니다. SnapMirror를 선택하는 경우 정책에 지정된 보존 일정은 운영 스냅샷과 보조 스냅샷에 모두 동일합니다. SnapVault를 선택하는 경우 보조 스냅샷의 보존 일정은 SnapMirror 관계에 구현된 별도의 일정을 기반으로 합니다. 이 기능은 보조 백업에 더 긴 보존 기간을 원할 때 유용합니다.

**()** 

 $(\mathbf{i})$ 

스냅샷 레이블은 보조 ONTAP 클러스터에 복제된 SnapVault 복사본에 대해 특정 보존 기간을 지정하여 정책을 수립하는 데 사용할 수 있다는 점에서 유용합니다. SCV를 BlueXP 백업 및 복원과 함께 사용할 때는 스냅샷 레이블 필드를 비워 두거나 [밑줄] #match #BlueXP 백업 정책에 지정된 레이블을 지정해야 합니다.

3. 필요한 각 정책에 대해 절차를 반복합니다. 예를 들어 매일, 매주 및 매월 백업에 대한 별도의 정책을 사용할 수 있습니다.

리소스 그룹에는 백업 작업에 포함될 데이터 저장소 및 가상 머신과 관련 정책 및 백업 일정이 포함됩니다.

를 검토합니다 "리소스 그룹을 생성합니다" 섹션을 참조하십시오.

리소스 그룹을 만들려면 다음 단계를 완료하십시오.

1. VMware vSphere용 SnapCenter 플러그인에서 왼쪽 메뉴의 \* 리소스 그룹 \* 으로 이동한 후 \* 생성 \* 버튼을 클릭합니다.

SnapCenter Plug-in for VMware vSphere INSTANCE 10.61.181.201:8080 v

| 🔄 Dashboard           | Resource Groups    |      |
|-----------------------|--------------------|------|
| 👩 Settings            | Greate             | Now  |
| Resource Groups       | Name               | Desc |
| 🍓 Policies            | SMBC               |      |
| 🚐 Storage Systems     | Oracle_Servers     |      |
| 🚔 Guart Eila Partora  | Demo               |      |
| Be Guest rile Restore | SQL_Servers_Weekly |      |

- 2. 리소스 그룹 만들기 마법사에서 그룹의 이름 및 설명과 알림을 받는 데 필요한 정보를 입력합니다. 다음 \* 을 클릭합니다
- 3. 다음 페이지에서 백업 작업에 포함할 데이터 저장소와 가상 머신을 선택하고 \* Next \* 를 클릭합니다.

### Create Resource Group

| 1. General Into & notification | Scope:           | Datastores 🗸     |            |   |                   |
|--------------------------------|------------------|------------------|------------|---|-------------------|
| 2. Resource                    | Datacenter       | Datastores       |            |   |                   |
| 3. Spanning disks              | Datacenter.      | Virtual Machines |            |   |                   |
| 4. Policies                    |                  | Tags             | ntity name |   |                   |
| 5. Schedules                   | Available entiti | es               |            |   | Selected entities |
| 6. Summary                     | 📒 Demo           |                  |            |   | INFS_SCV          |
|                                | 🗐 DemoD          | S                |            |   | SVERT             |
|                                | 🗐 destinat       | ion              |            | * |                   |
|                                | 🗐 esxi7-ho       | -01 Local        |            | > |                   |
|                                | 🗐 esxi7-ho       | -02 Local        |            | < |                   |
|                                | 🗐 esxi7-ho       | -03 Local        |            |   |                   |
|                                | 🖾 aqui7 ha       | 041 acal         |            | « |                   |

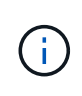

특정 VM 또는 전체 데이터 저장소를 선택할 수 있습니다. 백업이 기본 볼륨의 스냅샷을 생성한 결과이기 때문에 선택한 유형에 관계없이 전체 볼륨 및 데이터 저장소가 백업됩니다. 대부분의 경우 전체 데이터 저장소를 선택하는 것이 가장 쉽습니다. 그러나 복원 시 사용 가능한 VM의 목록을 제한하려는 경우 백업용 VM의 하위 집합만 선택할 수 있습니다.

4. 여러 데이터 저장소에 상주하는 VMDK가 있는 VM의 데이터 저장소 스패닝 옵션을 선택한 후 \* Next \* 를 클릭합니다.

### Create Resource Group

1. General info & notification
 2. Resource
 3. Spanning disks

 4. Policies
 5. Schedules
 6. Always exclude all spanning datastores
 All datastores spanned by all included VMs are included in this backup
 Manually select the spanning datastores to be included
 You will need to modify the list every time new VMs are added

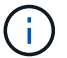

BlueXP 백업 및 복구는 현재 여러 데이터 저장소를 확장하는 VMDK를 사용하는 VM 백업을 지원하지 않습니다.

5. 다음 페이지에서 리소스 그룹과 연결할 정책을 선택하고 \* 다음 \* 을 클릭합니다.

#### Create Resource Group

| <ul> <li>1. General info &amp; notification</li> </ul> | + Cre | eate      |               |                        |                |
|--------------------------------------------------------|-------|-----------|---------------|------------------------|----------------|
| <ul> <li>2. Resource</li> </ul>                        |       | Name -    | VM Consistent | Include independent di | Schedule       |
| <ul> <li>3. Spanning disks</li> </ul>                  |       | Daily     | No            | No                     | Daily          |
| 4. Policies                                            |       | FCD       | No            | Yes                    | On Demand Only |
| 5. Schedules                                           |       | Monthly   | No            | No                     | Monthly        |
| 6. Summary                                             |       | On Demand | No            | No                     | On Demand Only |
|                                                        |       | Weekly    | No            | No                     | Weekly         |

(i)

BlueXP 백업 및 복구를 사용하여 SCV 관리 스냅샷을 오브젝트 스토리지에 백업할 경우 각 리소스 그룹은 단일 정책에만 연결될 수 있습니다.

6. 백업이 실행되는 시간을 결정하는 일정을 선택합니다. 다음 \* 을 클릭합니다.

| Create Resource Group                                  |                           |       |          |            |        |
|--------------------------------------------------------|---------------------------|-------|----------|------------|--------|
| <ul> <li>1. General info &amp; notification</li> </ul> |                           |       |          |            |        |
| <ul> <li>2. Resource</li> </ul>                        | Daily                     | •     | Туре     | Daily      |        |
| <ul> <li>3. Spanning disks</li> </ul>                  |                           |       | Every    | 1          | Day(s) |
| <ul> <li>4. Policies</li> </ul>                        |                           |       | Starting | 06/23/2023 |        |
| 5. Schedules                                           |                           |       |          |            |        |
| <ul> <li>6. Summary</li> </ul>                         |                           |       | At       | 07 🗘 00 🛟  | PM 🗘   |
| 7. 마지막으로 요약 페이지를 검토한 후 *                               | <sup>-</sup> inish * 를 클릭 | 하여 리소 | 스 그룹 생   | 성을 완료합니다.  |        |

이 마지막 단계에서는 백업 작업을 실행하고 진행 상황을 모니터링합니다. BlueXP 백업 및 복구에서 리소스를 검색하려면 먼저 SCV에서 하나 이상의 백업 작업을 성공적으로 완료해야 합니다.

- 1. VMware vSphere용 SnapCenter 플러그인에서 왼쪽 메뉴의 \* 리소스 그룹 \* 으로 이동합니다.
- 2. 백업 작업을 시작하려면 원하는 리소스 그룹을 선택하고 \* 지금 실행 \* 버튼을 클릭합니다.

SnapCenter Plug-in for VMware vSphere INSTANCE 10.61.181.201:8080 v

| Dashboard          | Resource Groups            |         |             |
|--------------------|----------------------------|---------|-------------|
| 😰 Settings         | 📥 Create 🥒 Edit 🛛 💥 Delete | Run Nov | V O Suspend |
| Resource Groups    | Name                       | C       | escription  |
| 🥞 Policies         | Win01                      |         |             |
| Storage Systems    | SMBC                       |         |             |
| Guest File Restore | Oracle_Servers             |         |             |
| ouestine nestore   | Demo                       |         |             |
| >                  | SQL_Servers_Daily          |         |             |
|                    | SQL_Servers_Weekly         |         |             |

3. 백업 작업을 모니터링하려면 왼쪽 메뉴에서 \* Dashboard \* 로 이동합니다. 최근 작업 활동 \* 에서 작업 ID 번호를 클릭하여 작업 진행 상황을 모니터링합니다.

| Job Details : 2614                           | Ċ ×                     |
|----------------------------------------------|-------------------------|
| Validate Retention Settings                  | ^                       |
| Quiescing Applications                       |                         |
| 🤣 Retrieving Metadata                        |                         |
| Creating Snapshot copy                       |                         |
| Onquiescing Applications                     |                         |
| 🤣 Registering Backup                         |                         |
| Backup Retention                             |                         |
| 🤣 Clean Backup Cache                         |                         |
| 🤣 Send EMS Messages                          |                         |
| (Job 2616)SnapVault Update                   |                         |
| Running, Start Time: 07/31/2023 07:24:40 PM. | ~                       |
|                                              | CLOSE DOWNLOAD JOB LOGS |

BlueXP 백업 및 복구에서 오브젝트 스토리지에 백업을 구성합니다

BlueXP를 효과적으로 관리하려면 Connector를 사전에 설치해야 합니다. 커넥터는 리소스 검색 및 데이터 작업 관리와 관련된 작업을 실행합니다.

BlueXP Connector에 대한 자세한 내용은 을 참조하십시오 "커넥터에 대해 자세히 알아보십시오" 검토합니다.

사용 중인 클라우드 공급자용으로 커넥터가 설치되면 개체 스토리지의 그래픽 표현을 Canvas에서 볼 수 있습니다.

사내의 SCV에서 관리하는 백업 데이터에 대해 BlueXP 백업 및 복구를 구성하려면 다음 단계를 완료하십시오.

첫 번째 단계는 온프레미스 ONTAP 스토리지 시스템을 BlueXP에 추가하는 것입니다

1. Canvas에서 \* 작업 환경 추가 \* 를 선택하여 시작합니다.

|      | 🗖 Ne              | tApp             | BlueXP                  |                                              |                                            |             |          |   |
|------|-------------------|------------------|-------------------------|----------------------------------------------|--------------------------------------------|-------------|----------|---|
|      | -                 | 0                | Canvas                  |                                              | My working envir                           | onments     |          |   |
| 2. 신 | ♥<br>●<br>선택한 위치( | 에서 * 온-프         | • Add Work<br>레미스 * 를 선 | <b>ing Environr</b><br>1택한 다음 * <sup>:</sup> | nent<br>검색 * 버튼을 클릭합니<br>Choose a Location | 다.          |          |   |
|      |                   | Mi               | crosoft Azure           | aws<br>Amazon Web Servio                     | es Google Cloud Platform                   | On-Premises | 0        |   |
|      |                   | On-Premises ONTA | P                       |                                              |                                            |             | Discover | ~ |

3. ONTAP 스토리지 시스템에 대한 자격 증명을 작성하고 \* 검색 \* 버튼을 클릭하여 작업 환경을 추가합니다.

| 10.61.181.180 |   |  |
|---------------|---|--|
|               | ) |  |
| User Name     |   |  |
| admin         |   |  |
|               |   |  |
| Password      |   |  |
| •••••         | O |  |

온-프레미스 데이터 저장소 및 가상 머신 리소스를 검색하려면 vCenter 관리 어플라이언스에 대한 SCV 데이터 브로커에 대한 정보와 자격 증명을 추가합니다.

1. BlueXP 왼쪽 메뉴에서 선택 \* 보호 > 백업 및 복구 > 가상 머신 \* 을 선택합니다

|    | NetApp BlueXP            |   |                         |
|----|--------------------------|---|-------------------------|
| 8  | Storage                  | • | ironment                |
| Q  | Health                   | • |                         |
| Ŧ  | Protection               | ¥ |                         |
|    | Backup and recovery      | ☆ | Volumes                 |
|    | Disaster recovery (Beta) | 습 | Restore<br>Applications |
|    | Replication              | ☆ | Virtual Machines        |
| ବ  | Governance               | • | Kubernetes              |
| ۲  | Mobility                 | • | Job Monitoring          |
| •• | Extensions               | • | Reports                 |

2. 가상 머신 기본 화면에서 \* 설정 \* 드롭다운 메뉴에 액세스하고 \* SnapCenter Plug-in for VMware vSphere \* 를 선택합니다.

|   | Settings   ▼                          |
|---|---------------------------------------|
| L | SnapCenter Plug-in for VMware vSphere |
|   | Policies                              |
|   |                                       |

3. 등록 \* 버튼을 클릭한 다음 SnapCenter 플러그인 어플라이언스의 IP 주소 및 포트 번호와 vCenter 관리 어플라이언스의 사용자 이름 및 암호를 입력합니다. 검색 프로세스를 시작하려면 \* 등록 \* 버튼을 클릭하십시오.

|                   | SnapCenter Plug-in for VMw                                                                                                    | are vSphere                                                                                                    | Userna                                                                                                    | ame                                                                                                    |                              |
|-------------------|----------------------------------------------------------------------------------------------------|----------------------------------------------------------------------------------------------------|----------------------------------------------------------------------------------------------------|----------------------------------------------------------------------------------------------------|------------------------------|
|                   | 10.61.181.201                                                                                                    |                                                                                                    | adm                                                                                                    | inistrator@vsphere.local                                                                                                    |                              |
|                   |                                                                                                    |                                                                                                    |                                                                                                    |                                                                                                    |                              |
| ſ                 | Ροπ                                                                                                    |                                                                                                    | Passw                                                                                                    | lord                                                                                                    |                              |
|                   | 8144                                                                                                    |                                                                                                    | ••••                                                                                                    |                                                                                                    |                              |
|                   |                                                                                                    | Job Id: 559167ba                                                                                                    | es from SnapCenter                                                                                                    | Plugin for VMWare vSphere                                                                                                    |                              |
|                   | Other<br>Job Type                                                                                                    | Liscover Virtual Resource<br>Job Id: 559167ba<br>Jul 31 2023, 9:18:22 pm<br>Start Time                                                                                                    | es from SnapCenter<br>-8876-45db-9131-b918a165<br>Jul 31 2023, 9:<br>End Time                                                         | er18:26 pm                                                                                                    |                              |
| Sub-Job           | Other<br>Job Type                                                                                                    | Liscover Virtual Resource<br>Job Id: 559167ba<br>Jul 31 2023, 9:18:22 pm<br>Start Time                                                                                                    | es from SnapCenter<br>-8876-45db-9131-b918a165<br>Jul 31 2023, 9<br>End Time                                                          | Plugin for VMWare vSphere<br>id0a1                                                                                                    | Collapse Al                  |
| Sub-Job<br>Job Na | Other<br>Job Type<br>s(2)<br>me                                                                                                    | Construction of the second second sec | es from SnapCenter I<br>-8876-45db-9131-b918a165<br>Jul 31 2023, 9:<br>End Time                                                       | Plugin for VMWare vSphere<br>id0a1<br>:18:26 pm Success<br>Job Status                                                                                                    | Collapse All                 |
| Sub-Job<br>Job Na | other<br>Job Type<br>s(2)<br>Discover Virtual Resources from SnapCenter Plu.                                                            | Construction of the second second se  | es from SnapCenter I<br>-8876-45db-9131-b918a165<br>Jul 31 2023, 9:<br>End Time<br>Jul 31 2023, 9:18:22 pm                            | Plugin for VMWare vSphere       idial         idial       idial         ct8:26 pm       idial         ct8:26 pm       idial <tr< td=""><td>Collapse All</td></tr<> | Collapse All                 |
| Sub-Job<br>Job Na | Other<br>Job Type         s(2)         me         Discover Virtual Resources from SnapCenter Plu.         Discovering Virtual Resources | <ul> <li>c) Discover Virtual Resource<br/>Job Id: 559167ba</li> <li>Jul 31 2023, 9:18:22 pm<br/>Start Time</li> <li>Job ID</li> <li>559167ba-8876-45db</li> <li>99446761-f997-4c80-8</li> </ul>                                                                                                    | es from SnapCenter  <br>-8876-45db-9131-b918a165<br>Jul 31 2023, 9:<br>End Time<br>Jul 31 2023, 9:18:22 pm<br>Jul 31 2023, 9:18:22 pm | Plugin for VMWare vSphere         id0a1         c18:26 pm         © Success<br>Job Status         • End Time       • Duration         Jul 31 2023, 9:18:26 pm       4 Seconds         Jul 31 2023, 9:18:24 pm       2 Seconds                                                                                                    | Collapse All<br>Collapse All |

이미지: bxp-scv-hybrid-23.png [사용 가능한 리소스 보기]

가상 머신의 BlueXP 백업 및 복구에서 보존 기간, 백업 소스 및 아카이브 정책을 지정하는 정책을 생성합니다.

정책 생성에 대한 자세한 내용은 을 참조하십시오 "데이터 저장소를 백업하는 정책을 생성합니다".

1. 가상 머신에 대한 BlueXP 백업 및 복구 기본 페이지에서 \* Settings \* 드롭다운 메뉴에 액세스하고 \* Policies \* 를 선택합니다.

|          | Settings  | 1           |           |       |
|----------|-----------|-------------|-----------|-------|
| 1        | SnapCente | r Plug-in 1 | or VMware | Spher |
| <u> </u> | Policies  |             |           |       |

- 2. Create Policy \* 를 클릭하여 \* Create Policy for Hybrid Backup \* 창에 액세스합니다.
  - a. 정책 이름을 추가합니다
  - b. 원하는 보존 기간을 선택합니다
  - c. 운영 또는 보조 사내 ONTAP 스토리지 시스템에서 백업을 소싱할지 선택합니다
  - d. 필요에 따라 추가 비용 절감을 위해 백업이 보관 스토리지로 계층화되는 기간 후를 지정합니다.

| Boliev Dotails      | Delite Meters                                   |                                      |
|---------------------|-------------------------------------------------|--------------------------------------|
| Policy Details      | 12 week - daily backups                         |                                      |
|                     |                                                 |                                      |
| Retention (1)       |                                                 |                                      |
|                     | Cally                                           | ^                                    |
|                     | Backups to retain Snap<br>84 Da                 | pMirror Label<br>ally                |
|                     | Weekly                                          | Setup Retention Weekly               |
|                     | Monthly                                         | Setup Retention Monthly              |
|                     | ⊖ Secondary                                     |                                      |
| Archival Policy     | Backups reside in standard storage for freque   | ntly accessed data. Optionally,      |
|                     | Tier Backups to Archival                        |                                      |
|                     | Archival After (Days)                           |                                      |
|                     | Cancel                                          | Create                               |
| 여기에 입력한<br>이름은 해당 온 | SnapMirror 레이블을 사용하여 정책<br>프레미스 SCV 정책의 레이블 이름: | 백을 적용할 백업을 식별합니다. 레이블<br>과 일치해야 합니다. |

마지막 단계는 개별 데이터 저장소 및 가상 시스템에 대한 데이터 보호를 활성화하는 것입니다. 다음 단계에서는 AWS로 백업을 활성화하는 방법을 간략하게 설명합니다.

자세한 내용은 을 참조하십시오 "Amazon Web Services에 데이터 저장소를 백업합니다".

1. BlueXP 백업 및 복구 for Virtual Machines 기본 페이지에서 백업할 데이터 저장소에 대한 설정 드롭다운에 액세스하고 \* Activate Backup \* 을 선택합니다.

|           | 6 Datastores                 |                                                      |                                                                    |                                           |                                                       |                                                         |                                  |
|-----------|------------------------------|------------------------------------------------------|--------------------------------------------------------------------|-------------------------------------------|-------------------------------------------------------|---------------------------------------------------------|----------------------------------|
|           | Filter By +                  |                                                      |                                                                    |                                           |                                                       | Q VM View                                               | Settings   ▼                     |
|           | Datastore                    | ≎   Datastore 1                                      | Nype 🗘   vCenter                                                   | ≎   Policy                                | Name 🗘                                                | Protection Status                                       | ¢                                |
|           | NFS_SCV                      | NFS                                                  | vcsa7-hc.sdd                                                       | c.netapp.com                              |                                                       | Unprotected                                             | ••••                             |
|           | OTS_DS01                     | NFS                                                  | 172.21.254.1                                                       | 60 1 Year                                 | Daily LTR                                             | Protected                                               | View Details                     |
|           | SCV_WKLD                     | NFS                                                  | vcsa7-hc.sdd                                                       | c.netapp.com 1 Year                       | Daily LTR                                             | Protected                                               |                                  |
| 2. เ      | 데이터 보호                       | ː 작업에 사용할 정 <sup>‡</sup>                             | 핵을 할당하고 * N                                                        | ext * 를 클릭합                               | 니다.                                                   |                                                         |                                  |
|           |                              | 1 Assign Policy                                      | 2 Add Working Environ                                              | ments 3 Select                            | Provider (4) C                                        | Configure Provider                                      | 5 Review                         |
|           | 21 Polici                    | es                                                   |                                                                    | Assign Policy                             | ,                                                     |                                                         |                                  |
|           |                              | Policy Name                                          | SnapMirror Label                                                   | Retention Count                           | Backup Sour                                           | ce Archiv                                               | al Policy                        |
|           |                              | 5 Year Daily LTR                                     | daily                                                              | daily : 1830                              | Primary                                               | Not Ac                                                  | tive                             |
|           | <b></b>                      | 5 Year Daily LTR                                     | daily                                                              | daily : 1830                              | Primary                                               | Not Act                                                 | tive                             |
|           |                              | 7 Year Weekly LTR                                    | weekly                                                             | weekly : 370                              | Primary                                               | Not Ac                                                  | tive                             |
| 3. 3<br>3 | 작업 환경이<br>확인 표시외<br>' 다음 * 을 | 이전에 검색된 경역<br>· 함께 표시됩니다.<br>클릭하십시오.                 | 우 * Add Working<br>작업 환경이 이전                                       | Environments<br>에 검색되지 않음                 | ; * 페이지에서<br>은 경우 여기어                                 | 너 데이터 저장소<br>   추가할 수 있싙                                | . 및 작업 환경이<br>하니다. 계속하려면         |
|           |                              | Assign Policy 2                                      | Add Working Environm                                               | ents 3 Select                             | Provider (4) (                                        | Configure Provider                                      | 5 Review                         |
|           | Provide ONT/                 | AP cluster (working environme<br>on the same cluster | Add W<br>ent) details that you want C<br>You will need to enter mu | orking Enviror<br>loud Manager to discove | Iments<br>er. Working environm<br>nts when volumes re | nent details will appear f<br>side on different cluster | or all volumes that reside<br>s. |
|           | SVM                          |                                                      | Volume                                                             | Work                                      | ing Environment                                       |                                                         |                                  |
|           | EHC_NFS                      |                                                      | NFS_SCV                                                            | $\odot$                                   | OnPremWorkingEnvi                                     | ironment-6MzE27u1                                       | Edit                             |

| Assign Policy                                                                                   | Add Working Environments                  | 3 Select Provider (                                                               | 4) Configure Provider                                                        | 5 Review      |
|-------------------------------------------------------------------------------------------------|-------------------------------------------|-----------------------------------------------------------------------------------|------------------------------------------------------------------------------|---------------|
| -                                                                                               | Sel                                       | ect Provider                                                                      |                                                                              |               |
| Amazon Web Services                                                                             | Microsoft Azure                           | Google Cloud Platfo                                                               | rm s                                                                         | StorageGRID   |
| 사용할 AWS 액세스 키와<br>입력합니다. 또한 온프레미<br>클릭합니다.                                                      | •<br>비밀 키, 지역, 아카이브 기<br> 스 ONTAP 스토리지 시: | 예층 등 AWS에 대한 공<br>스템의 ONTAP IP 공건                                                 | ·급자별 자격 증명 장<br>·을 선택합니다. 다음                                                 | 정보를<br>음 * 을  |
| Assign Policy                                                                                   | Add Working Environments                  | Select Provider                                                                   | 4 Configure Provide                                                          | er 5 Rev      |
|                                                                                                 | Confi<br>Cloud Manager needs the follow   | gure Provider<br>ving details to connect with the                                 | cloud provider.                                                              |               |
|                                                                                                 |                                           |                                                                                   |                                                                              |               |
| Provider                                                                                        | Information                               |                                                                                   | Location and Connectiv                                                       | ity           |
| Provider<br>AWS Account                                                                         | Information                               | Region                                                                            | .ocation and Connectiv                                                       | ity           |
| Provider<br>AWS Account                                                                         | Information                               | Region<br>US East (N.                                                             | .ocation and Connectiv<br>Virginia)                                          | ity           |
| Provider<br>AWS Account<br>AWS Access Key                                                       | Information                               | Region<br>US East (N.<br>IP space for E<br>OnPremWork                             | Location and Connectiv<br>Virginia)<br>nvironment<br>ngEnvironment-6MzE27u   | ity<br>       |
| Provider<br>AWS Account<br>AWS Access Key<br>Enter AWS Access Key<br>Required                   | Information                               | Region<br>US East (N.<br>IP space for E<br>OnPremWork<br>Default                  | Location and Connectiv<br>Virginia)<br>nvironment<br>ngEnvironment-6MzE27ur  | ity<br>~<br>1 |
| Provider<br>AWS Account<br>AWS Access Key<br>Enter AWS Access Key<br>Required<br>AWS Secret Key | Information                               | Region<br>US East (N.<br>IP space for E<br>OnPremWork<br>Default<br>Archival Tier | Location and Connective<br>Virginia)<br>nvironment<br>ngEnvironment-6MzE27ur | ity<br>•      |

6. 마지막으로 백업 작업 세부 정보를 검토하고 \* Activate Backup \* 버튼을 클릭하여 데이터 저장소의 데이터 보호를 시작합니다. Add Working Environments

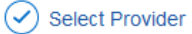

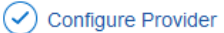

5 Review

| Review |  |
|--------|--|
|        |  |

| lumes                  |                                                                                                    |
|------------------------|----------------------------------------------------------------------------------------------------|
|                        | NFS_SCV                                                                                                    |
| orking Environment     | OnPremWorkingEnvironment-6MzE27u1                                                                                                    |
| ckup Source            | Primary                                                                                                    |
| oud Service Provider   | AWS                                                                                                    |
| /S Account             |                                                                                                    |
| /S Access Key          |                                                                                                    |
| gion                   | US East (N. Virginia)                                                                                                    |
| space                  | Default                                                                                                    |
| er Backups to Archival | No                                                                                                    |
|                        |                                                                                                    |
| Previous               | Activate Backup                                                                                                    |
|                        | orking Environment<br>ckup Source<br>oud Service Provider<br>/S Account<br>/S Access Key<br>gion<br>space<br>or Backups to Archival<br>Previous |

데이터 손실 시 가상 머신 복구

데이터를 보호하는 것은 포괄적인 데이터 보호의 한 가지 측면에 불과합니다. 여기도 중요한 것은 데이터 손실 또는 랜섬웨어 공격이 발생했을 때 어느 위치에서나 데이터를 즉시 복원할 수 있는 능력입니다. 이 기능은 원활한 비즈니스 운영을 유지하고 복구 시점 목표를 달성하는 데 매우 중요합니다.

NetApp는 매우 적응성이 뛰어난 3-2-1 전략을 제공하여 운영, 보조 및 오브젝트 스토리지 위치에서 보존 일정을 사용자

지정할 수 있도록 합니다. 이 전략은 특정 요구사항에 맞게 데이터 보호 접근 방식을 조정할 수 있는 유연성을 제공합니다.

이 섹션에서는 VMware vSphere용 SnapCenter 플러그인과 가상 머신에 대한 BlueXP 백업 및 복구 모두에서 데이터 복원 프로세스를 개괄적으로 설명합니다.

#### VMware vSphere용 SnapCenter 플러그인에서 가상 머신 복구

이 솔루션의 경우 가상 머신이 원래 위치와 대체 위치로 복구되었습니다. SCV의 데이터 복원 기능의 모든 측면을 이 솔루션에서 다루지 않습니다. SCV가 제공하는 모든 기능에 대한 자세한 내용은 을 참조하십시오 "백업에서 VM을 복원합니다" 참조하십시오. 운영 또는 보조 스토리지에서 가상 머신 복구를 복구하려면 다음 단계를 완료하십시오.

- 1. vCenter 클라이언트에서 \* Inventory > Storage \* 로 이동하고 복원할 가상 머신이 포함된 데이터 저장소를 클릭합니다.
- 2. Configure \* 탭에서 \* Backups \* 를 클릭하여 사용 가능한 백업 목록에 액세스합니다.

| vSphere Client Q, Search in at emissionments                                                                                                    |                                                                                                    |                                                                                                    |                                                                                                    |                                                                                                    |                                                                                                    | C 2                                                                                                    | Administrator                                                      | IVSPHERELOCAL                                                         | · 😔 📀                                                                       |
|----------------------------------------------------------------------------------------------------|----------------------------------------------------------------------------------------------------|----------------------------------------------------------------------------------------------------|----------------------------------------------------------------------------------------------------|----------------------------------------------------------------------------------------------------|----------------------------------------------------------------------------------------------------|----------------------------------------------------------------------------------------------------|--------------------------------------------------------------------|-----------------------------------------------------------------------|-----------------------------------------------------------------------------|
|                                                                                                    | SUMMARY Montor Configure                                                                                                    | Permission Page Hosts                                                                                                    | VM5                                                                                                    |                                                                                                    |                                                                                                    |                                                                                                    |                                                                    |                                                                       |                                                                             |
| Vosa7-tic sado netapo com     Di Desocentar     Demo                                                                                                    | Alarm Defections<br>Scheduled Tasks<br>Genetal                                                                                               | Backups                                                                                                    | S Contact                                                                                                    | [- Expert                                                                                                    |                                                                                                    |                                                                                                    |                                                                    | -<br>Env                                                              |                                                                             |
| DemoDS  destrution  extil Ac-D1 Local  extil Ac-D1 Local  extil Ac-D1 Local  extil Ac-D1 Local  extil Ac-D1 Local  extil Ac-D4 Local  extil Ac-D4 Local  extil Ac-D4 Local  for actil Ac-D4  for actil Ac-D4  for | Devon lucking<br>Connectory with Hosts<br>Hambure Accession<br>Capatility with<br>SeapCenter Pages for Vitres, -v<br>Hespace Grope<br>Access | Name<br>440-45<br>440-45 | Satur<br>Comparine<br>Comparine<br>Comparine<br>Comparine<br>Comparine<br>Comparine<br>Comparine<br>Comparine<br>Comparine<br>Comparine<br>Comparine | Locations<br>Primary & Sociondary<br>Primary & Eacondary<br>Primary & Sociondary<br>Primary & Sociondary<br>Primary & Sociondary<br>Primary & Sociondary<br>Primary & Sociondary<br>Primary & Sociondary | State Term<br>1992/022 724.36 PM<br>1992/023 9.36 00 AM<br>1992/023 9.36 00 AM<br>1992/023 9.36 00 AM<br>1992/0223 9.36 00 AM<br>1992/0223 9.36 00 AM<br>1992/0223 9.36 00 AM<br>1992/0223 9.36 00 AM<br>1992/0223 9.36 00 AM | End Tree<br>Tree 2003 7 24 38 PM<br>Tree 2003 9 38 03 AM<br>Tree 2003 9 38 03 AM<br>Tree 2003 9 39 03 AM<br>Tree 2003 9 39 03 AM<br>Tree 2003 9 39 03 AM<br>Tree 2003 9 39 03 AM<br>Tree 2003 9 38 03 AM<br>Tree 2003 9 38 03 AM | No.<br>No.<br>No.<br>No.<br>No.<br>No.<br>No.<br>No.<br>No.<br>No. | Policy<br>Dely<br>Dely<br>Dely<br>Dely<br>Dely<br>Dely<br>Dely<br>Del | VMeget Supplie)<br>No<br>No<br>No<br>No<br>No<br>No<br>No<br>No<br>No<br>No |

3. 백업을 클릭하여 VM 목록에 액세스한 다음 복구할 VM을 선택합니다. Restore \* 를 클릭합니다.

| SCV_DEMO                                                                                                    | NS                                                                                                    |                                          |                                                    |                                                  |
|----------------------------------------------------------------------------------------------------|----------------------------------------------------------------------------------------------------|------------------------------------------|----------------------------------------------------|--------------------------------------------------|
| Summary Monitor Configur                                                                                              | e Permissions File                                                                                        | es Hosts                                 | VMs                                                |                                                  |
| Alarm Definitions<br>Scheduled Tasks<br>General<br>Device Backing<br>Connectivity with Hosts<br>Hardware Acceleration | Name: scv_den<br>Time Stamp: Mon Jul :<br>Mounted: No<br>Policy: Daily<br>VMware snapshot: No<br>Entities | io_daily_07-31-202<br>31 2023 19:24:36 G | 3_19.24.36.0755<br>MT-0400 (Eastern Daylight Time) |                                                  |
| Capability sets                                                                                                    | The following entities are incl                                                                           | uded in the backup:                      | scv_demo_daily_07-31-2023_19.24.36.0755            |                                                  |
| Resource Groups                                                                                                    | Select an entity and click Res                                                                            | tore to restore it.                      |                                                    |                                                  |
| Backapb                                                                                                    | Entity Name                                                                                               | Quiesced                                 | UUID                                               | Location                                         |
|                                                                                                    | SQLSRV-07                                                                                                 | No                                       | 5032d1f2-2591-7f7b-46e3-8dbd4a6b2fb4               | [SCV_DEMO] SQLSRV-07/SQLSRV-07.vmx               |
|                                                                                                    | scv_restore_test                                                                                          | Yes                                      | 50323c8e-04a3-5acf-a2df-a6bc0ced0419               | [SCV_DEMO] scv_restore_test/scv_restore_test.vmx |
|                                                                                                    | SQLSRV-06                                                                                                 | No                                       | 50327515-8cce-5942-0f85-350ad39bce42               | [SCV_DEMO] SQLSRV-06/SQLSRV-06.vmx               |
|                                                                                                    | SQLSRV-08                                                                                                 | No                                       | 5032b2a9-e1af-c56a-6923-6dbd0eeb6327               | [SCV_DEMO] SQLSRV-08/SQLSRV-08.vmx               |
|                                                                                                    | SQLSRV-05                                                                                                 | No                                       | 50326625-dd29-af23-2fd5-fe04e0a57a69               | [SCV_DEMO] SQLSRV-05/SQLSRV-05.vmx               |
|                                                                                                    | SCV_DEMO                                                                                                  | No                                       | netfs://172.21.118.112///SCV_DEMO                  | SCV:/vol/SCV_DEMO                                |

4. 복구 마법사에서 전체 가상 머신 또는 특정 VMDK를 복구하도록 선택합니다. 원래 위치 또는 대체 위치에 설치하고 복구 후 VM 이름 및 대상 데이터 저장소를 제공하려면 선택합니다. 다음 \* 을 클릭합니다.

| <ul> <li>1. Select scope</li> </ul>                                              | Restore scope                                                   | Entire virtual machine                                                                                                    |
|----------------------------------------------------------------------------------|-----------------------------------------------------------------|----------------------------------------------------------------------------------------------------|
| 2. Select location                                                               | Restart VM                                                      |                                                                                                    |
| 3. Summary                                                                       | Restore Location                                                | Original Location                                                                                                    |
|                                                                                  |                                                                 | (This will restore the entire VM to the original Hypervisor with the original                                                                                   |
|                                                                                  |                                                                 | settings. Existing VM will be unregistered and replaced with this VM.)                                                                                          |
|                                                                                  |                                                                 | • Alternate Location                                                                                                    |
|                                                                                  |                                                                 | (This will create a new VM on selected vCenter and Hypervisor with the<br>customized settings.)                                                                 |
|                                                                                  | Destination vCenter Server                                      | 10.61.181.210 -                                                                                                    |
|                                                                                  | Destination ESXi host                                           | esxi7-hc-04.sddc.netapp.com +                                                                                                    |
|                                                                                  | Network                                                         | Management 181 🔹                                                                                                    |
|                                                                                  | VM name after restore                                           | SQL_SRV_08_restored                                                                                                    |
|                                                                                  | Select Datastore:                                               | NFS_SCV 👻                                                                                                    |
|                                                                                  |                                                                 |                                                                                                    |
| 운영 또는 보조 스토리                                                                     | 지 위치에서 백업하도록 선택                                                 | BACK NEXT FINISH CAN<br>택합니다.                                                                                                    |
| 운영 또는 보조 스토리<br>Restore                                                          | 지 위치에서 백업하도록 선택                                                 | BACK NEXT FINISH CAN<br>택합니다.                                                                                                    |
| 운영 또는 보조 스토리<br>Restore<br>* 1. Select scope                                     | 지 위치에서 백업하도록 선택<br>Destination datastore Lo                     | BACK NEXT FINISH CAN<br>택합니다.                                                                                                    |
| 운영 또는 보조 스토리<br>Restore<br>< 1. Select scope<br>2. Select location               | 지 위치에서 백업하도록 선택<br>Destination datastore Lo<br>SCV_DEMO (1      | BACK NEXT FINISH CAN<br>택합니다.<br>cations                                                                                                    |
| 운영 또는 보조 스토리<br>Restore<br>< 1. Select scope<br>2. Select location<br>3. Summary | 지 위치에서 백업하도록 선택<br>Destination datastore Lo<br>SCV_DEMO ((      | BACK NEXT FINISH CAN<br>택합니다.<br>cations<br>Primary) SCV:SCV_DEMO                                                                                               |
| 운영 또는 보조 스토리<br>Restore<br>< 1. Select scope<br>2. Select location<br>3. Summary | 지 위치에서 백업하도록 선택<br>Destination datastore Lo<br>SCV_DEMO ((      | BACK NEXT FINISH CAN<br>택합니다.<br><sup>extions</sup><br><sup>er</sup> imary) SCV:SCV_DEMO<br><sup>erimany</sup> SCV:SCV_DEMO<br>Secondary) EHC_NFS:SCV_DEMO_dest |
| 운영 또는 보조 스토리<br>Restore<br>< 1. Select scope<br>2. Select location<br>3. Summary | 지 위치에서 백업하도록 선택<br>Destination datastore Lo<br>SCV_DEMO ((      | BACK NEXT FINISH CAN<br>택합니다.<br>Primary) SCV:SCV_DEMO<br>Primary) SCV:SCV_DEMO<br>Becondary) EHC_NFS:SCV_DEMO_dest                                             |
| 운영 또는 보조 스토리<br>Restore<br>< 1. Select scope<br>2. Select location<br>3. Summary | 지 위치에서 백업하도록 선택<br>Destination datastore Lo<br>SCV_DEMO ((<br>G | BACK NEXT FINISH CAN<br>택합니다.<br>Primary) SCV:SCV_DEMO<br>Primary) SCV:SCV_DEMO<br>Becondary) EHC_NFS:SCV_DEMO_dest                                             |

가상 머신에 대한 **BlueXP** 백업 및 복구에서 가상 머신 복원

가상 머신의 BlueXP 백업 및 복구를 사용하면 가상 머신을 원래 위치에 복구할 수 있습니다. 복원 기능은 BlueXP 웹 콘솔을 통해 액세스할 수 있습니다.

자세한 내용은 을 참조하십시오 "클라우드에서 가상 머신 데이터를 복원합니다".

38

BlueXP 백업 및 복구에서 가상 머신을 복원하려면 다음 단계를 완료하십시오.

1. Protection > Backup and Recovery > Virtual Machines \* 로 이동하고 Virtual Machines \* 를 클릭하여 복원할 수 있는 가상 머신 목록을 표시합니다.

| Backup and recovery | Volumes | Restore     | Applications | Virtual M | lachines   | Kubern | netes | Job Monitoring   | Reports |
|---------------------|---------|-------------|--------------|-----------|------------|--------|-------|------------------|---------|
|                     |         | 1           |              |           | 6          | ١Г     |       | 1/               | 1       |
|                     |         | Working Env | vironments   |           | Datastores |        | đ     | Virtual Machines |         |

2. 복구할 VM에 대한 설정 드롭다운 메뉴에 액세스하고 를 선택합니다

| 14 Virtual Machines |                  |                     |                  |                                     |                |
|---------------------|------------------|---------------------|------------------|-------------------------------------|----------------|
| Filter By +         |                  |                     |                  | Q 🛑 VM Vie                          | w Settings   V |
| Virtual Machine     | 0 Datastore Type | ≎ vCenter ~         | Policy Name      | ≎ │ Protection Status ≎ │ Last Bacl | kup 0          |
| SQLSRV-08           | NFS              | vcsa7-hc.sddc.netap |                  | Unprotected                         | •••            |
| SQLSRV-04           | NFS              | vcsa7-hc.sddc.netap | 1 Year Daily LTR | Protected Jul 31, 20                | 23, 7:2        |
| OracleSrv_03        | NFS              | vcsa7-hc.sddc.netap |                  | Unprotected                         | Restore        |

3. 복원할 백업을 선택하고 \* 다음 \* 을 클릭합니다.

|          | Backup Name                                | 🗧   Backup Time          |  |
|----------|--------------------------------------------|--------------------------|--|
| <b>I</b> | SQL_Servers_Daily_07-31-2023_19.23.39.0938 | Jul 31, 2023, 7:23:42 PM |  |
|          | SQL_Servers_Daily_07-31-2023_16.40.00.0661 | Jul 31, 2023, 4:40:03 PM |  |
|          | SQL_Servers_Daily_07-30-2023_16.40.00.0690 | Jul 30, 2023, 4:40:03 PM |  |

- 4. 백업 작업의 요약을 검토하고 \* Restore \* 를 클릭하여 복원 프로세스를 시작합니다.
- 5. 작업 모니터링 \* 탭에서 복원 작업의 진행 상황을 모니터링합니다.

|     | Job Name: Restore 17 files from Cloud<br>Job Id: ec567065-dcf4-4174-b7ef-b27e6620fdbf |                            |                           |                                          |                                     |         |  |  |
|-----|---------------------------------------------------------------------------------------|----------------------------|---------------------------|------------------------------------------|-------------------------------------|---------|--|--|
|     | Restore Files<br>Job Type                                                             | NFS_SQL<br>Restore Content | 17 Files<br>Content Files | NFS_SQL<br>Restore to                    | ) In Progress<br>ob Status          |         |  |  |
|     |                                                                                       |                            |                           |                                          |                                     | Expan   |  |  |
|     | Restore Content                                                                       |                            |                           |                                          |                                     | ^       |  |  |
| aws | ots-demo<br>Working Environment Name                                                  | NAS_VOLS<br>SVM Name       | NFS_SQL<br>Volume Name    | SQL_Servers_Daily_07-31-2<br>Backup Name | 023 Jul 31 2023, 7:2<br>Backup Time | 4:03 pm |  |  |
| 5   | Restore from                                                                          |                            |                           |                                          |                                     | ^       |  |  |
| aws | AWS                                                                                   | us-east-1                  | 982589175402              | netapp-backup-d56250b0-                  | 24ad                                |         |  |  |
|     | Provider                                                                              | Region                     | Account ID                | Bucket/Container Name                    |                                     |         |  |  |

## 결론

VMware vSphere용 SnapCenter 플러그인 및 가상 머신용 BlueXP 백업 및 복구와 함께 구현되는 3-2-1 백업 전략은 데이터 보호를 위한 강력하고 안정적이며 비용 효율적인 솔루션을 제공합니다. 이 전략은 데이터 중복성과 접근성을 보장할 뿐 아니라 온프레미스 ONTAP 스토리지 시스템과 클라우드 기반 오브젝트 스토리지 모두에서 데이터를 유연하게 복원할 수 있도록 합니다.

이 설명서에 나와 있는 사용 사례는 NetApp, VMware와 업계 최고 수준의 클라우드 공급자 간의 통합을 강조한 검증된 데이터 보호 기술에 중점을 둡니다. VMware vSphere용 SnapCenter 플러그인은 VMware vSphere와 원활하게 통합되므로 데이터 보호 작업을 중앙에서 효율적으로 관리할 수 있습니다. 이러한 통합을 통해 가상 머신의 백업 및 복구 프로세스가 간소화되므로 VMware 에코시스템 내에서 간편한 예약, 모니터링 및 유연한 복구 작업을 수행할 수 있습니다. 가상 머신용 BlueXP 백업 및 복구는 가상 머신 데이터를 클라우드 기반 오브젝트 스토리지에 에어갭 방식으로 안전하게 백업하여 3-2-1로 1을 제공합니다. 직관적인 인터페이스와 논리적 워크플로는 중요 데이터의 장기 보관을 위한 안전한 플랫폼을 제공합니다.

### 추가 정보

이 솔루션에 제공되는 기술에 대한 자세한 내용은 다음 추가 정보를 참조하십시오.

- "VMware vSphere용 SnapCenter 플러그인 설명서"
- "BlueXP 설명서"

Copyright © 2024 NetApp, Inc. All Rights Reserved. 미국에서 인쇄됨 본 문서의 어떠한 부분도 저작권 소유자의 사전 서면 승인 없이는 어떠한 형식이나 수단(복사, 녹음, 녹화 또는 전자 검색 시스템에 저장하는 것을 비롯한 그래픽, 전자적 또는 기계적 방법)으로도 복제될 수 없습니다.

NetApp이 저작권을 가진 자료에 있는 소프트웨어에는 아래의 라이센스와 고지사항이 적용됩니다.

본 소프트웨어는 NetApp에 의해 '있는 그대로' 제공되며 상품성 및 특정 목적에의 적합성에 대한 명시적 또는 묵시적 보증을 포함하여(이에 제한되지 않음) 어떠한 보증도 하지 않습니다. NetApp은 대체품 또는 대체 서비스의 조달, 사용 불능, 데이터 손실, 이익 손실, 영업 중단을 포함하여(이에 국한되지 않음), 이 소프트웨어의 사용으로 인해 발생하는 모든 직접 및 간접 손해, 우발적 손해, 특별 손해, 징벌적 손해, 결과적 손해의 발생에 대하여 그 발생 이유, 책임론, 계약 여부, 엄격한 책임, 불법 행위(과실 또는 그렇지 않은 경우)와 관계없이 어떠한 책임도 지지 않으며, 이와 같은 손실의 발생 가능성이 통지되었다 하더라도 마찬가지입니다.

NetApp은 본 문서에 설명된 제품을 언제든지 예고 없이 변경할 권리를 보유합니다. NetApp은 NetApp의 명시적인 서면 동의를 받은 경우를 제외하고 본 문서에 설명된 제품을 사용하여 발생하는 어떠한 문제에도 책임을 지지 않습니다. 본 제품의 사용 또는 구매의 경우 NetApp에서는 어떠한 특허권, 상표권 또는 기타 지적 재산권이 적용되는 라이센스도 제공하지 않습니다.

본 설명서에 설명된 제품은 하나 이상의 미국 특허, 해외 특허 또는 출원 중인 특허로 보호됩니다.

제한적 권리 표시: 정부에 의한 사용, 복제 또는 공개에는 DFARS 252.227-7013(2014년 2월) 및 FAR 52.227-19(2007년 12월)의 기술 데이터-비상업적 품목에 대한 권리(Rights in Technical Data -Noncommercial Items) 조항의 하위 조항 (b)(3)에 설명된 제한사항이 적용됩니다.

여기에 포함된 데이터는 상업용 제품 및/또는 상업용 서비스(FAR 2.101에 정의)에 해당하며 NetApp, Inc.의 독점 자산입니다. 본 계약에 따라 제공되는 모든 NetApp 기술 데이터 및 컴퓨터 소프트웨어는 본질적으로 상업용이며 개인 비용만으로 개발되었습니다. 미국 정부는 데이터가 제공된 미국 계약과 관련하여 해당 계약을 지원하는 데에만 데이터에 대한 전 세계적으로 비독점적이고 양도할 수 없으며 재사용이 불가능하며 취소 불가능한 라이센스를 제한적으로 가집니다. 여기에 제공된 경우를 제외하고 NetApp, Inc.의 사전 서면 승인 없이는 이 데이터를 사용, 공개, 재생산, 수정, 수행 또는 표시할 수 없습니다. 미국 국방부에 대한 정부 라이센스는 DFARS 조항 252.227-7015(b)(2014년 2월)에 명시된 권한으로 제한됩니다.

#### 상표 정보

NETAPP, NETAPP 로고 및 http://www.netapp.com/TM에 나열된 마크는 NetApp, Inc.의 상표입니다. 기타 회사 및 제품 이름은 해당 소유자의 상표일 수 있습니다.